IBM Tivoli Composite Application Manager for Microsoft Applications: Microsoft Host Integration Server Agent 6.3.1 Fix Pack 13

Troubleshooting Guide

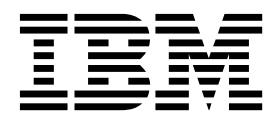

IBM Tivoli Composite Application Manager for Microsoft Applications: Microsoft Host Integration Server Agent 6.3.1 Fix Pack 13

Troubleshooting Guide

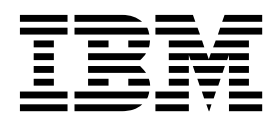

Note

Before using this information and the product it supports, read the information in "Notices" on page 55.

This edition applies to version 6.3.1.13 of IBM Tivoli Composite Application Manager for Microsoft Applications: Microsoft Host Integration Server Agent (product number 5724-U17) and to all subsequent releases and modifications until otherwise indicated in new editions.

© Copyright IBM Corporation 2009, 2017.

US Government Users Restricted Rights – Use, duplication or disclosure restricted by GSA ADP Schedule Contract with IBM Corp.

# Contents

| Tables                                             | . v  |
|----------------------------------------------------|------|
| Chapter 1. Troubleshooting basics                  | . 1  |
| Chapter 2. Trace logging                           | . 3  |
| Overview of log file management                    | . 3  |
| Principal trace log files                          | . 4  |
| Examples: Using trace logs                         | . 6  |
| RAS trace parameters                               | . 7  |
| Setting RAS trace parameters by using the GUI.     | . 7  |
| Manually setting RAS trace parameters              | . 8  |
| Dynamic modification of trace settings             | . 9  |
| Turning on tracing                                 | . 11 |
| Turning off tracing                                | . 11 |
| Setting trace parameters for the Tivoli Enterprise |      |
| Console server                                     | . 12 |
| Chapter 3. Problems and workarounds                | 13   |
| Installation and configuration troubleshooting.    | . 13 |
| Remote deployment troubleshooting                  | . 16 |
| Agent troubleshooting.                             | . 17 |
| Workspace troubleshooting                          | . 22 |
| Situation troubleshooting                          | . 25 |
| Take Action commands troubleshooting               | . 28 |
| Discovery Library Adapter for the agent            | -    |
| troubleshooting                                    | . 28 |

| Tivoli Common Reporting troubleshooting                            | 29       |
|--------------------------------------------------------------------|----------|
| Chapter 4. Support information                                     | 31       |
| Chapter 5. Informational, warning, and error messages overview.    | 33       |
| Message format                                                     | 33<br>34 |
| Appendix. ITCAM for Microsoft<br>Application documentation library | 53       |
| Prerequisite publications                                          | 53       |
| Related publications                                               | 54       |
| Management Connect                                                 | 54       |
| Other sources of documentation                                     | 54       |
| Notices                                                            | 55       |
| Trademarks                                                         | 57       |
| Privacy policy considerations                                      | 57       |
| Index                                                              | 59       |

# Tables

| 1. | Information to gather before contacting IBM  |
|----|----------------------------------------------|
|    | Software Support                             |
| 2. | Trace log files for troubleshooting agents 4 |
| 3. | Problems and solutions for installation and  |
|    | configuration                                |
| 4. | General problems and solutions for           |
|    | uninstallation                               |
| 5. | Remote deployment problems and solutions 16  |
| 6. | Agent problems and solutions                 |

| 7.  | Workspace problems and solutions           | . 22 |
|-----|--------------------------------------------|------|
| 8.  | Situation problems and solutions           | . 25 |
| 9.  | Take Action commands problems and          |      |
|     | solutions                                  | . 28 |
| 10. | Discovery Library Adapter for an agent     |      |
|     | problems and solutions                     | . 29 |
| 11. | Tivoli Common Reporting for Microsoft Host |      |
|     | Integration Server agent problems and      |      |
|     | solutions                                  | . 29 |
|     |                                            |      |

# **Chapter 1. Troubleshooting basics**

To troubleshoot a problem, gather information about the problem for IBM<sup>®</sup> Software Support, use logging data, and consult the lists of identified problems and workarounds.

For general troubleshooting information, see the *IBM Tivoli Monitoring Troubleshooting Guide*. For other problem-solving options, see Chapter 4, "Support information," on page 31.

You can resolve some problems by ensuring that your system matches the system requirements. The most up-to-date requirements are in the Software product compatibility reports (http://publib.boulder.ibm.com/infocenter/prodguid/v1r0/clarity/index.html).

The following activities can help you find a solution to the problem you are having:

- "Gathering product information for IBM Software Support"
- "Using logging" on page 2
- "Consulting the lists of identified problems and workarounds" on page 2

### Gathering product information for IBM Software Support

Before contacting IBM Software Support about a problem you are experiencing with this product, gather the information shown in Table 1.

| Information type                              | Description                                                                                                    |
|-----------------------------------------------|----------------------------------------------------------------------------------------------------|
| Log files                                     | Collect trace log files from failing systems. Most logs are<br>located in a logs subdirectory on the host computer. See<br>"Principal trace log files" on page 4 for lists of all trace<br>log files and their locations.<br>For general information about the IBM Tivoli <sup>®</sup><br>Monitoring environment, see the <i>Tivoli Enterprise Portal</i><br><i>User's Guide</i> . |
| Microsoft Host Integration Server information | Version number and patch level                                                                                                    |
| Operating system                              | Operating system version number and patch level                                                                                                    |
| Messages                                      | Messages and other information displayed on the screen                                                                                                    |
| Version numbers for IBM Tivoli Monitoring     | <ul><li>Version number of the following members of the monitoring environment:</li><li>IBM Tivoli Monitoring. Also provide the patch level, if available.</li><li>Microsoft Host Integration Server agent</li></ul>                                                                                                    |
| Screen captures                               | Screen captures of incorrect output, if any                                                                                                    |
| (UNIX systems only) Core dump files           | If the system stops on UNIX systems, collect the core dump file from the <i>install_dir</i> /bin directory, where <i>install_dir</i> is the directory where you installed the monitoring agent.                                                                                                    |

Table 1. Information to gather before contacting IBM Software Support

You can use the pdcollect tool to collect the most commonly used information from a system. This tool gathers log files, configuration information, version information, and other data. For more information about using this tool, see "pdcollect tool" in the *IBM Tivoli Monitoring Troubleshooting Guide*.

For information about working with IBM Software Support, see IBM Support Portal Service Requests and PMRs (http://www.ibm.com/support/entry/portal/Open\_service\_request/Software/Software\_support\_(general)).

## **Using logging**

Logging is the primary troubleshooting feature in the monitoring agent. *Logging* refers to the text messages and trace data that is generated by the agent. Messages and trace data are sent to a file.

Trace data captures transient information about the current operating environment when a component or application fails to operate as designed. IBM Software Support personnel use the captured trace information to determine the source of an error or unexpected condition. See Chapter 2, "Trace logging," on page 3 for more information.

### Consulting the lists of identified problems and workarounds

Known problems are organized into types such as those in the following list to make them easier to locate:

- Installation, configuration, uninstallation
- Remote deployment
- Agent
- Workspace
- Situation
- Take Action commands
- Discovery Library Adapter
- Tivoli Common Reporting

See Chapter 3, "Problems and workarounds," on page 13 for information about symptoms and detailed workarounds for these types of problems.

For general troubleshooting information, see the IBM Tivoli Monitoring Troubleshooting Guide.

# Chapter 2. Trace logging

Trace logs are used to capture information about the operating environment when component software fails to operate as designed.

The principal log type is the RAS (Reliability, Availability, and Serviceability) trace log. These logs are in the English language only. The RAS trace log mechanism is available for all components of IBM Tivoli Monitoring. Most logs are in a logs subdirectory on the host computer. See the following information to learn how to configure and use trace logging:

- "Overview of log file management"
- "Principal trace log files" on page 4
- "Examples: Using trace logs" on page 6
- "RAS trace parameters" on page 7
- "Dynamic modification of trace settings" on page 9
- "Setting trace parameters for the Tivoli Enterprise Console server" on page 12

Note: The documentation refers to the RAS facility in IBM Tivoli Monitoring as "RAS1."

IBM Software Support personnel use the information captured by trace logging to trace a problem to its source or to determine why an error occurred. All components in the IBM Tivoli Monitoring environment have a default tracing level. The tracing level can be changed on a per-component level to adjust the type of trace information collected, the degree of trace detail, the number of trace logs to be kept, and the amount of disk space used for tracing.

### Overview of log file management

Knowing the naming conventions for log files helps you to find the files.

### Agent log file naming conventions

Table 2 on page 4 provides the names, locations, and descriptions of IBM Tivoli Monitoring general RAS1 log files. The log file names for the Microsoft Host Integration Server agent adhere to the following naming convention:

#### Windows systems

hostname\_productcode\_program\_HEXtimestamp-nn.log

#### Linux and UNIX systems

hostname\_productcode\_program\_HEXtimestamp-nn.log

#### Where:

hostname

Host name of the computer where the monitoring component is running.

#### productcode

Two-character product code. For IBM Tivoli Composite Application Manager for Microsoft Applications: Microsoft Host Integration Server Agent, the product code is qh.

### program

Name of the program being run.

#### HEXtimestamp

Hexadecimal time stamp representing the time at which the program started.

# Principal trace log files

Trace log files are located on various systems.

Table 2 contains locations, file names, and descriptions of trace logs that can help determine the source of problems with agents.

Table 2. Trace log files for troubleshooting agents

| System where log is located                   | File name and path                                                                                                    | Description                                                                                                    |
|-----------------------------------------------|----------------------------------------------------------------------------------------------------|----------------------------------------------------------------------------------------------------|
| On the Tivoli Enterprise Monitoring<br>Server | <ul> <li>Windows: The IBM Tivoli<br/>Monitoring timestamp.log file in<br/>the install_dir\InstallITM path</li> <li>UNIX: The<br/>candle_installation.log file in<br/>the install_dir/logs path</li> <li>Linux: The<br/>candle_installation.log file in<br/>the install_dir/logs path</li> </ul>                                                                                                    | Provides details about products that<br>are installed.<br><b>Note:</b> Trace logging is enabled by<br>default. A configuration step is not<br>required to enable this tracing. |
| On the Tivoli Enterprise Monitoring<br>Server | The Warehouse_Configuration.log<br>file is in the following location on<br>Windows systems:<br>install_dir\InstallITM                                                                                                    | Provides details about the<br>configuration of data warehousing<br>for historical reporting.                                                                                   |
| On the Tivoli Enterprise Monitoring<br>Server | <ul> <li>The name of the RAS log file is as follows:</li> <li>Windows: install_dir\logs\<br/>hostname_ms_timestamp-nn.log</li> <li>UNIX: install_dir/logs/<br/>hostname_ms_timestamp-nn.log</li> <li>Linux: install_dir/logs/<br/>hostname_ms_timestamp-nn.log</li> <li>Linux: install_dir/logs/<br/>hostname_ms_timestamp-nn.log</li> <li>Note: File names for RAS1 logs<br/>include a hexadecimal time stamp.</li> <li>Also on UNIX systems, a log with a<br/>decimal time stamp is provided:<br/>hostname_qh_timestamp.log and<br/>hostname_qh_timestamp.pidnnnnn in<br/>the install_dir/logs path, where<br/>nnnnn is the process ID number.</li> </ul> | Traces activity on the monitoring<br>server.                                                                                                    |

| System where log is located                        | File name and path                                                                                                    | Description                                                                                                    |
|----------------------------------------------------|----------------------------------------------------------------------------------------------------|----------------------------------------------------------------------------------------------------|
| On the Tivoli Enterprise Portal Server             | <ul> <li>The name of the RAS log file is as follows:</li> <li>Windows: install_dir\logs\<br/>hostname_cq_HEXtimestamp-nn.log</li> <li>UNIX: install_dir/logs/<br/>hostname_cq_HEXtimestamp-nn.log</li> <li>Linux: install_dir /logs/<br/>hostname_cq_HEXtimestamp-nn.log</li> <li>Linux: install_dir /logs/<br/>hostname_cq_HEXtimestamp-nn.log</li> <li>Note: File names for RAS1 logs<br/>include a hexadecimal time stamp.</li> <li>Also on UNIX systems, a log with a<br/>decimal time stamp is provided:<br/>hostname_qh_timestamp.log and<br/>hostname_qh_timestamp.pidnnnn in<br/>the install_dir/logs path, where<br/>nnnn is the process ID number.</li> </ul> | Traces activity on the portal server.                                                                                                    |
| On the Tivoli Enterprise Portal Server             | <pre>The teps_odbc.log file is located in the following path: • Windows: install_dir\InstallITM • UNIX: install_dir/logs • Linux: install_dir/logs</pre>                                                                                                    | When you enable historical reporting,<br>this log file traces the status of the<br>warehouse proxy agent.                                                                                                    |
| On the computer that hosts the monitoring agent    | <ul> <li>The RAS1 log files are as follows:</li> <li>Windows: hostname<br/>_qh_instance_name_kqhagent_<br/>HEXtimestamp-nn.log in the<br/>install_dir\tmaitm6\logs<br/>directory</li> <li>These logs are in the following<br/>directories:</li> <li>Windows: install_dir\tmaitm6\<br/>logs</li> </ul>                                                                                                    | Traces activity of the monitoring agent.                                                                                                    |
| On the computer that hosts the<br>monitoring agent | <pre>The agent operations log files are as follows: instance_hostname_ QH.LG0 is the current log created when the agent is started. instance_hostname_ QH.LG1 is the backup of the previous log. These logs are in the following directory depending on the operating system that you are using: • Windows: install_dir\tmaitm6\ logs</pre>                                                                                                    | <ul> <li>Shows whether the agent could connect to the monitoring server.</li> <li>Shows which situations are started and stopped, and shows other events while the agent is running. A new version of this file is generated every time the agent is restarted.</li> <li>IBM Tivoli Monitoring generates one backup copy of the *.LG0 file with the tag .LG1. View the .LG1 tag to learn the following details regarding the <i>previous</i> monitoring session:</li> <li>Status of connectivity with the monitoring server</li> <li>Situations that were running</li> <li>The success or failure status of Take Action commands</li> </ul> |

Table 2. Trace log files for troubleshooting agents (continued)

Table 2. Trace log files for troubleshooting agents (continued)

| System where log is located | File name and path | Description |
|-----------------------------|--------------------|-------------|
|                             |                    |             |

```
Definitions of variables:
```

- *timestamp* is a time stamp with a format that includes year (y), month (m), day (d), hour (h), and minute (m), as follows: **yyyymmdd hhmm**
- *HEXtimestamp* is a hexadecimal representation of the time at which the process was started.
- *install\_dir* represents the directory path where you installed the IBM Tivoli Monitoring component. *install\_dir* can represent a path on the computer that hosts the monitoring system, the monitoring agent, or the portal.
- *instance* refers to the name of the database instance that you are monitoring.
- *instance\_name* refers to the name of the agent instance.
- *hostname* refers to the name of the computer on which the IBM Tivoli Monitoringcomponent runs.
- *nn* represents the circular sequence in which logs are rotated. this value includes a range from 1 5, by default. The first is always retained because it includes configuration parameters.

For more information about the complete set of trace logs that are maintained on the monitoring server, see the *IBM Tivoli Monitoring Installation and Setup Guide*.

# **Examples: Using trace logs**

You can open trace logs in a text editor to learn some basic facts about your IBM Tivoli Monitoring environment.

IBM Software Support applies specialized knowledge to analyze trace logs to determine the source of problems. The following examples are from the Tivoli Enterprise Monitoring Server log.

### Example one

This excerpt shows the typical log for a failed connection between a monitoring agent and a monitoring server with the host name **server1a**:

(Thursday, August 11, 2005, 08:21:30-{94C}kdcl0cl.c,105,"KDCL0\_ClientLookup") status=1c020006, "location server unavailable", ncs/KDC1\_STC\_SERVER\_UNAVAILABLE

(Thursday, August 11, 2005, 08:21:35-{94C}kraarreg.cpp,1157,"LookupProxy") Unable to connect to broker at ip.pipe:: status=0, "success", ncs/KDC1\_STC\_0K

(Thursday, August 11, 2005, 08:21:35-{94C}kraarreg.cpp,1402,"FindProxyUsingLocalLookup") Unable to find running CMS on CT\_CMSLIST <IP.PIPE:#server1a>

### Example two

The following excerpts from the trace log *for the monitoring server* show the status of an agent, identified here as "Remote node." The name of the computer where the agent is running is **SERVER5B**:

(42C039F9.0000-6A4:kpxreqhb.cpp,649,"HeartbeatInserter") Remote node SERVER5B:QH is ON-LINE.

(42C3079B.0000-6A4:kpxreqhb.cpp,644,"HeartbeatInserter") Remote node SERVER5B:QH is OFF-LINE.

See the following key points about the preceding excerpts:

- The monitoring server appends the two-character product code to the server name to form a unique name (for example, SERVER5B:vm ) for this instance of the agent. By using this unique name, you can distinguish multiple monitoring products that might be running on **SERVER5B**.
- The log shows when the agent started (ON-LINE) and later stopped (OFF-LINE) in the environment.
- For the sake of brevity, an ellipsis (...) represents the series of trace log entries that were generated while the agent was running.
- Between the ON-LINE and OFF-LINE log entries, the agent was communicating with the monitoring server.

• The ON-LINE and OFF-LINE log entries are always available in the trace log. All trace levels that are described in "Setting RAS trace parameters by using the GUI" provide these entries.

On Windows systems, you can use the following alternate method to view trace logs:

- In the Windows Start menu, click Program Files > IBM Tivoli Monitoring > Manage Tivoli Enterprise Monitoring Services. The Manage Tivoli Enterprise Monitoring Services window is displayed.
- 2. Right-click a component and click **Advanced** > **View Trace Log** in the menu. For example, if you want to view the trace log for the agent, right-click the name of that agent in the window. You can also use the viewer to access remote logs.

Note: The viewer converts time stamps in the logs to a format that is easier to read.

# **RAS trace parameters**

Pinpoint a problem by setting detailed tracing of individual components of the monitoring agent and modules

See "Overview of log file management" on page 3 to ensure that you understand log rolling and can reference the correct log files when you manage log file generation.

# Setting RAS trace parameters by using the GUI

On Windows systems, you can use the graphical user interface to set trace options.

### About this task

The IBM Tivoli Composite Application Manager for Microsoft Applications: Microsoft Host Integration Server Agent uses RAS1 tracing and generates the logs described in Table 2 on page 4. The default RAS1 trace level is ERROR.

### Procedure

- 1. Open the Manage Tivoli Enterprise Monitoring Services window.
- 2. Select **Advanced** > **Edit Trace Parms**. The Tivoli Enterprise Monitoring Server Trace Parameters window is displayed.
- **3**. Select a new trace setting in the pull-down menu in the **Enter RAS1 Filters** field or type a valid string.
  - General error tracing. KBB\_RAS1=ERROR
  - Intensive error tracing. KBB\_RAS1=ERROR (UNIT:kqh ALL)
  - Maximum error tracing. KBB\_RAS1=ERROR (UNIT:kqh ALL) (UNIT:kra ALL)

Note: As this example shows, you can set multiple RAS tracing options in a single statement.

- 4. Modify the value for Maximum Log Size Per File (MB) to change the log file size (changes LIMIT value).
- 5. Modify the value for Maximum Number of Log Files Per Session to change the number of log files per startup of a program (changes COUNT value).
- 6. Modify the value for Maximum Number of Log Files Total to change the number of log files for all startups of a program (changes MAXFILES value).
- 7. Optional: Click Y (Yes) in the **KDC\_DEBUG Setting** menu to log information that can help you diagnose communications and connectivity problems between the monitoring agent and the monitoring server. The **KDC\_DEBUG** setting and the **Maximum error tracing** setting can generate a large

amount of trace logging. Use these settings only temporarily, while you are troubleshooting problems. Otherwise, the logs can occupy excessive amounts of hard disk space.

8. Click **OK**. You see a message reporting a restart of the monitoring agent so that your changes take effect.

### What to do next

Monitor the size of the logs directory. Default behavior can generate a total of 45 - 60 MB for each agent that is running on a computer. For example, each database instance that you monitor can generate 45 - 60 MB of log data. See the "Procedure" section to learn how to adjust file size and numbers of log files to prevent logging activity from occupying too much disk space.

Regularly prune log files other than the RAS1 log files in the logs directory. Unlike the RAS1 log files that are pruned automatically, other log types can grow indefinitely, for example, the logs in Table 2 on page 4 that include a process ID number (PID).

Use collector trace logs as an additional source of troubleshooting information.

**Note:** The **KDC\_DEBUG** setting and the **Maximum error tracing** setting can generate a large amount of trace logging. Use these settings only temporarily while you are troubleshooting problems. Otherwise, the logs can occupy excessive amounts of hard disk space.

# Manually setting RAS trace parameters

You can manually edit the RAS1 trace logging parameters.

### About this task

Agents use RAS1 tracing and generate the logs described in Table 2 on page 4. The default RAS1 trace level is ERROR.

### Procedure

- 1. Open the trace options file:
  - Windows systems:

install\_dir\tmaitm6\KQHENV

- Edit the line that begins with KBB\_RAS1= to set trace logging preferences. For example, if you want detailed trace logging, set the Maximum Tracing option: KBB\_RAS1=ERROR (UNIT:kqh ALL) (UNIT:kra ALL)
- 3. Edit the line that begins with **KBB\_RAS1\_LOG=** to manage the generation of log files:
  - **MAXFILES**: The total number of files that are to be kept for all startups of a specific program. When this value is exceeded, the oldest log files are discarded. The default value is 9.
  - LIMIT: The maximum size, in megabytes (MB) of a RAS1 log file. The default value is 5.
  - IBM Software Support might guide you to modify the following parameters:
    - COUNT: The number of log files to keep in the rolling cycle of one program startup. The default is 3.
    - **PRESERVE**: The number of files that are not to be reused in the rolling cycle of one program startup. The default value is 1.

**Note:** The **KBB\_RAS1\_LOG** parameter also provides for the specification of the log file directory, log file name, and the inventory control file directory and name. Do not modify these values or log information can be lost.

4. Restart the monitoring agent so that your changes take effect.

### What to do next

Monitor the size of the logs directory. Default behavior can generate a total of 45 - 60 MB for each agent that is running on a computer. For example, each database instance that you monitor can generate 45 - 60 MB of log data. See the "Procedure" section to learn how to adjust file size and numbers of log files to prevent logging activity from occupying too much disk space.

Regularly prune log files other than the RAS1 log files in the logs directory. Unlike the RAS1 log files that are pruned automatically, other log types can grow indefinitely, for example, the logs in Table 2 on page 4 that include a process ID number (PID).

Use collector trace logs as an additional source of troubleshooting information.

**Note:** The **KDC\_DEBUG** setting and the **Maximum error tracing** setting can generate a large amount of trace logging. Use these settings only temporarily while you are troubleshooting problems. Otherwise, the logs can occupy excessive amounts of hard disk space.

# Dynamic modification of trace settings

You can dynamically modify the trace settings for an IBM Tivoli Monitoring component, such as, Tivoli Enterprise Monitoring Server, Tivoli Enterprise Portal Server, most monitoring agents, and other components. You can access these components, except for a few monitoring agents, from the tracing utility.

Dynamic modification of the trace settings is the most efficient method, because you can do it without restarting the component. Settings take effect immediately. Modifications by this method are not persistent.

**Note:** When the component is restarted, the trace settings are read again from the .env file. Dynamically modifying these settings does not change the settings in the .env files. To modify these trace settings permanently, modify them in the .env files.

### ras1

Run this command to modify the trace settings for a Tivoli Monitoring component.

The syntax is as follows:

```
ras1 set|list (UNIT|COMP: class_name ANY|ALL|Detai1|ERROR|Flow|INPUT|Metrics|OUTPUT|STATE)
{(UNIT|COMP: class_name ANY|ALL]Detai1|ERROR|Flow|INPUT|Metrics|OUTPUT|STATE)}
```

You can specify more than one component class to which to apply the trace settings.

### **Command options**

set

Turns on or off tracing depending upon the value of its parameters. If the parameter is **ANY**, it turns it off. All other parameters turn on tracing based on the specified type or level.

list

Displays the default level and type of tracing that is set by default.

### **Parameters**

The parameters that determine the component classes to which to apply the trace settings are as follows:

#### **COMP:** class\_name

Modifies the trace setting for the name of the component class, as specified by *class\_name*, for example, COMP:KDH. The output contains trace for the specified class.

#### **UNIT:** class\_name

Modifies the trace setting for any unit that starts with the specified *class\_name* value, for example, UNIT: kra. The output contains trace for any unit that begins with the specified filter pattern.

The parameters that determine the trace level and type are as follows:

#### ALL

Displays all trace levels, including every trace point defined for the component. This setting might result in a large amount of trace, so specify other parameters to exclude unwanted trace. You might require the **ALL** parameter to isolate a problem, which is the equivalent to setting "Error Detail Flow State Input Output Metrics".

#### ANY

Turns off tracing.

#### Detail

Displays detailed information about each function.

When entered with the list option, the trace is tagged with Det.

#### ERROR

Logs internal error conditions.

When entered with the list option, the trace is tagged with ER. The output can also be tagged with EVERYE+EVERYU+ER.

#### F1ow

Displays control flow data for each function entry and exit.

When entered with the list option, the trace is tagged with F1.

### INPUT

Displays input data for each function.

When entered with the list option, the trace is tagged with IN.

#### Metrics

Displays metrics on each function.

When entered with the list option, the trace is tagged with ME.

#### OUTPUT

Displays output data for each function.

When entered with the list option, the trace is tagged with OUT.

#### State

Displays the status for each function.

When entered with the list option, the trace is tagged with St.

### Example

If you enter ras1 set (COMP:KDH ALL) (COMP:ACF1 ALL) (COMP:KDE ALL), the trace utility turns on all levels of tracing for all the files and functions for which KDH, ACF1, and KDE are the classes.

```
kbbcrel.c, 400, May 29 2007, 12:54:43, 1.1, *
kbbcrnl.c, 400, May 29 2007, 12:54:42, 1.1, *
kdhblde.c, 400, May 29 2007, 12:59:34, 1.1, KDH
kdh0med.c, 400, May 29 2007, 12:59:24, 1.1, KDH
kdhsrej.c, 400, May 29 2007, 13:00:06, 1.5, KDH
kdhblfh.c, 400, May 29 2007, 12:59:33, 1.1, KDH
```

```
kdhbloe.c, 400, May 29 2007, 12:59:38, 1.2, KDH
kdhslns.c, 400, May 29 2007, 13:00:08, 1.3, KDH
kbbacdl.c, 400, May 29 2007, 12:54:27, 1.2, ACF1
kbbacl.c, 400, May 29 2007, 12:54:27, 1.4, ACF1
kbbacli.c, 400, May 29 2007, 12:54:28, 1.11, ACF1
vkdhsfcn.c, 400, May 29 2007, 13:00:11, 1.1, KDH
kdhspr.c, 400, May 29 2007, 12:59:53, 1.1, KDH
kdhsgnh.c, 400, May 29 2007, 12:59:39, 1.1, KDH
kdhsgnh.c, 400, May 29 2007, 12:59:23, 1.1, KDH
kdhsrsp.c, 400, May 29 2007, 12:59:23, 1.1, KDH
kdhsrsp.c, 400, May 29 2007, 13:00:13, 1.2, KDH
kdhsrsp.c, 400, May 29 2007, 13:00:12, 1.1, KDH
kdhscsv.c, 400, May 29 2007, 12:59:58, 1.9, KDH
kdebbac.c, 400, May 29 2007, 12:56:50, 1.10, KDE
```

# **Turning on tracing**

To use the tracing utility, you must use a local logon credential for the computer. This tracing method uses the IBM Tivoli Monitoring Service Console. Access the Service Console by using a web browser.

### About this task

When you start the Service Console, information is displayed about the components that are currently running on that computer. For example, these components are listed as follows:

- Tivoli Enterprise Portal Server: cnp
- Monitoring Agent for Windows OS: nt
- Tivoli Enterprise Monitoring Server: ms

After you log on, you can type a question mark (?) to display a list of the supported commands. Use the **ras1** command to modify trace settings. If you type this command in the field provided in the Service Console window and click **Submit**, the help for this command is displayed.

### Procedure

1. Open a web browser and enter the URL to access the Service Console.

http://hostname:1920

where *hostname* is the IP address or host name of the computer on which the IBM Tivoli Monitoring component is running.

2. Click the hyperlink associated with the component for which you want to modify its trace settings.

**Note:** In the previous view, if you want to modify tracing for the Tivoli Enterprise Monitoring Server, select **IBM Tivoli Monitoring Service Console** under **Service Point:** system.*your host name\_*ms.

- **3**. Enter a user ID and password to access the system. This ID is any valid user that has access to the system.
- 4. Enter the command to turn on the required level of trace for the specified component classes or units. ras1 set (UNIT|COMP: class\_name ALL|Flow|ERROR|Detail|INPUT|Metrics|OUTPUT|STATE) {(UNIT|COMP: class\_name ALL|Flow|ERROR|Detail|INPUT|Metrics|OUTPUT|STATE)}

For example, to turn on the control flow trace for the KDE, the command is: ras1 (COMP:KDE Flow)

# **Turning off tracing**

You can use the IBM Tivoli Monitoring Service Console to run the **ras1** command and dynamically turn off tracing.

### Procedure

 Open a web browser and enter the URL to access the Service Console. http://hostname:1920

where *hostname* is the IP address or host name of the computer on which the IBM Tivoli Monitoring component is running.

- 2. Click the hyperlink associated with the component for which you want to modify its trace settings.
- **3**. Enter a user ID and password to access the system. This ID is any valid user that has access to the system.
- 4. Enter the command to turn off the required level of trace for the specified component classes or units. ras1 set (UNIT|COMP: class\_name ANY) {(UNIT|COMP: class\_name ANY)}

For example, to turn off tracing for the kbbcrcd class of the Windows OS agent, the command is: ras1 set (UNIT:kbbcrcd ANY)

# Setting trace parameters for the Tivoli Enterprise Console server

In addition to the trace information captured by IBM Tivoli Monitoring, you can also collect additional trace information for the Tivoli Enterprise Console<sup>®</sup> components that gather event server metrics.

### About this task

To collect this information, modify the .tec\_diag\_config file on the Tivoli Enterprise Console event server. Use the steps in the following procedure to modify the event server trace parameters.

### Procedure

- 1. Open the \$BINDIR/TME/TEC/.tec\_diag\_config file in an ASCII editor.
- 2. Locate the entries that configure trace logging for the agent components on the event server. Two entries are included, one for tec\_reception and one for tec\_rule:

```
# to debug Agent Utils
tec_reception Agent_Utils error /tmp/tec_reception
SP
# to debug Agent Utils
tec_rule Agent_Utils error /tmp/tec_rule
```

3. To gather additional trace information, modify these entries to specify a trace level of trace2:

```
# to debug Agent Utils
tec_reception Agent_Utils trace2 /tmp/tec_reception
SP
# to debug Agent Utils
tec_rule Agent_Utils trace2 /tmp/tec_rule
```

4. In addition, modify the Highest\_level entries for tec\_rule and tec\_reception:

```
tec_reception Highest_level trace2
SP
tec rule Highest level trace2
```

# **Chapter 3. Problems and workarounds**

The known problems and workarounds are organized into types of problems that might occur with an agent, for example installation and configuration problems and workspace problems.

You can resolve some problems by ensuring that your system matches system requirements. The most up-to-date requirements are in the Software product compatibility reports (http://publib.boulder.ibm.com/infocenter/prodguid/v1r0/clarity/index.html).

For general troubleshooting information, see the IBM Tivoli Monitoring Troubleshooting Guide.

# Installation and configuration troubleshooting

Problems can occur during installation, configuration, and uninstallation of the agent.

See Table 3 and Table 4 on page 15 for information about these problems and solutions.

| Problem                                                                                       | Solution                                                                                                    |
|-----------------------------------------------------------------------------------------------|----------------------------------------------------------------------------------------------------|
| Diagnosing problems with product browse settings<br>(Windows systems only).                   | When you have problems with browse settings, complete the following steps:                                                                                                    |
|                                                                                               | <ol> <li>Click Start &gt; Programs &gt; IBM Tivoli Monitoring &gt;<br/>Manage Tivoli Enterprise Monitoring Services. The<br/>Manage Tivoli Enterprise Monitoring Services<br/>window is displayed.</li> </ol>                               |
|                                                                                               | 2. Right-click the Windows agent and select <b>Browse Settings</b> . A text window is displayed.                                                                                                    |
|                                                                                               | <b>3</b> . Click <b>Save As</b> and save the information in the text file.                                                                                                    |
|                                                                                               | If requested, you can forward this file to IBM Software Support for analysis.                                                                                                    |
| A message similar to "Unable to find running CMS on CT_CMSLIST" in the log file is displayed. | If a message similar to "Unable to find running CMS on CT_CMSLIST" is displayed in the log file, the agent cannot connect to the monitoring server. Confirm the following points:                                                           |
|                                                                                               | • Do multiple network interface cards (NICs) exist on the system?                                                                                                    |
|                                                                                               | • If multiple NICs exist on the system, find out which<br>one is configured for the monitoring server. Ensure<br>that you specify the correct host name and port<br>settings for communication in the IBM Tivoli<br>Monitoring environment. |

Table 3. Problems and solutions for installation and configuration

| Problem                                                                                                    | Solution                                                                                                    |
|----------------------------------------------------------------------------------------------------|----------------------------------------------------------------------------------------------------|
| The system is experiencing high CPU usage.                                                                                                    | <b>Agent process:</b> View the memory usage of the KQHCMA process. If CPU usage seems to be excessive, restart the monitoring agent.                                                                                                    |
|                                                                                                    | <b>Network cards:</b> The network card configurations can decrease the performance of a system. Each stream of packets that a network card receives (assuming that it is a broadcast or destined for the under-performing system) must generate a CPU interrupt and transfer the data through the I/O bus. If the network card in question is a bus-mastering card, work can be offloaded and a data transfer between memory and the network card can continue without using CPU processing power. Bus-mastering cards are 32-bit and are based on PCI or EISA bus architectures. |
| When you install an ITCAM for Microsoft Applications 32-bit agent on a computer that has a preinstalled 64-bit version of the same agent, the following situations occur:                                                                                                    | <ul><li>Situation 1: No solution is available for this problem.</li><li>Situation 2: Restart the 64-bit agent.</li></ul>                                                                                                    |
| <b>Situation 1</b> : The 32-bit agent is not installed. However, when you run the <b>KinCinfo</b> command, the 32-bit agent is displayed in the list of installed components.                                                                                                    |                                                                                                    |
| <b>Situation 2</b> : The preinstalled 64-bit agent stops running.                                                                                                    |                                                                                                    |
| If you have installed a 64-bit agent for ITCAM for<br>Microsoft Applications, information about the agent<br>processes is not displayed in the Kinviewer window.                                                                                                    | No solution is available for this problem at this time.                                                                                                    |
| When you install a 32-bit agent for ITCAM for Microsoft<br>Applications, the following message is displayed under<br>the <b>Install the following features</b> list:                                                                                                    | Ignore this message and proceed with the installation.                                                                                                    |
| Undefined GSK component:IBM GSKit Security Interface                                                                                                    |                                                                                                    |
| You have preinstalled agents of earlier versions of IBM<br>Tivoli Monitoring for Microsoft Applications on your<br>computer. When you run the ITCAM for Microsoft<br>Applications installation wizard to upgrade the agent to<br>V6.2.2, the Select Features window displays a list of all<br>the agent features that you can install. The installed<br>agents are selected by default. If you do not want to<br>upgrade the installed features, you cannot clear the<br>default selection. | Run the setup.exe file of the Windows OS agent V6.2.2<br>or later to install the Tivoli Enterprise Monitoring Agent<br>Framework. Then, upgrade the preinstalled IBM Tivoli<br>Monitoring for Microsoft Applications agents.                                                                                                    |
| While installing the ITCAM for Microsoft Applications<br>agent though the Tivoli Enterprise Monitoring Agent<br>Framework is a mandatory feature, you can specify not<br>to install the Tivoli Enterprise Monitoring Agent<br>Framework. However, even if you specify not to install<br>the Tivoli Enterprise Monitoring Agent Framework, the<br>Tivoli Enterprise Monitoring Agent Framework is<br>installed.                                                                              | No solution is available for this problem at this time.                                                                                                    |
| You have installed two 32-bit Microsoft Application<br>agents and the 32/64-bit Agent Compatibility Package<br>(ACP) from the ITCAM for Microsoft Applications 64-bit<br>agent. You cannot install additional 32-bit Microsoft<br>application agents on the same managed system.                                                                                                    | Run the Windows OS agent V6.2.2, Fix Pack 2 setup.exe<br>file to install the 32/64-bit Agent Compatibility Pack<br>(ACP). You can also reinstall the ACP from the 64-bit<br>agent ITCAM for Microsoft Applications V6.2.2 folder.                                                                                                    |

Table 3. Problems and solutions for installation and configuration (continued)

Table 3. Problems and solutions for installation and configuration (continued)

| Problem                                                                                                    | Solution                                                                                                    |
|----------------------------------------------------------------------------------------------------|----------------------------------------------------------------------------------------------------|
| If you are using IBM Tivoli Monitoring V6.2.1 or V6.2.2,<br>bulk-loading fails in the Tivoli Application Dependency<br>Discovery Manager (TADDM). The error log shows an<br>error related to WindowsOperatingSystem.                   | If you are using IBM Tivoli Monitoring V6.2.1, install<br>IBM Tivoli Monitoring V6.2.1 Fix Pack 3.<br>If you are using IBM Tivoli Monitoring V6.2.2, install<br>IBM Tivoli Monitoring V6.2.2 Fix Pack 2. |
| When you use the Installation Launch Pad to install a 32-bit agent on a 32-bit computer, the following message is displayed:                                                                                                    | No action is required. You can ignore this message and continue with the installation.                                                                                                    |
| The following components cannot<br>be installed because the<br>installation action failed.<br>IBM Tivoli Composite<br>Application Manager for<br>Microsoft Applications V6.2.3<br>for Windows on 64-bit AMD and<br>Intel systems (x64) |                                                                                                    |

| Problem                                                                                                    | Solution                                                                                                    |
|----------------------------------------------------------------------------------------------------|----------------------------------------------------------------------------------------------------|
| On Windows systems, uninstallation of IBM Tivoli<br>Monitoring fails to uninstall the entire environment.                                | Be sure that you follow the general uninstallation process described in the <i>IBM Tivoli Monitoring Installation and Setup Guide</i> : |
|                                                                                                    | <ol> <li>Remove Tivoli Enterprise Monitoring Server<br/>Application support by completing the following<br/>steps:</li> </ol>           |
|                                                                                                    | <ul> <li>a. Use Manage Tivoli Enterprise Monitoring<br/>Services.</li> </ul>                                                            |
|                                                                                                    | b. Select Tivoli Enterprise Monitoring Server.                                                                                          |
|                                                                                                    | c. Right-click and select Advanced.                                                                                                    |
|                                                                                                    | d. Select Remove TEMS application support.                                                                                              |
|                                                                                                    | e. Select the agent to remove its application support.                                                                                  |
|                                                                                                    | <ol> <li>Uninstall the monitoring agents first, as in the following examples:</li> </ol>                                                |
|                                                                                                    | <ul> <li>Uninstall a single monitoring agent for a specific database.</li> </ul>                                                        |
|                                                                                                    | -OR-                                                                                                    |
|                                                                                                    | <ul> <li>Uninstall all instances of a monitoring product,<br/>such as IBM Tivoli Monitoring for Databases.</li> </ul>                   |
|                                                                                                    | 3. Uninstall IBM Tivoli Monitoring.                                                                                                    |
| The way to remove inactive managed systems (systems<br>whose status is OFFLINE) from the Navigator tree in the<br>portal is not obvious. | Use the following steps to remove, but not uninstall, an offline managed system from the Navigator tree:                                |
|                                                                                                    | 1. Click the Enterprise icon in the Navigator tree.                                                                                     |
|                                                                                                    | <ol> <li>Right-click, and then click Workspace &gt; Managed<br/>System Status.</li> </ol>                                               |
|                                                                                                    | 3. Right-click the offline managed system, and select <b>Clear offline entry</b> .                                                      |
|                                                                                                    | To uninstall the monitoring agent, use the procedure described in the <i>IBM Tivoli Monitoring Installation and Setup Guide</i> .       |

Table 4. General problems and solutions for uninstallation (continued)

| Problem                                                                                                    | Solution                                                                                                    |
|----------------------------------------------------------------------------------------------------|----------------------------------------------------------------------------------------------------|
| <pre>You have installed the Windows OS agent V6.2.2 or later<br/>on your computer. The Windows OS agent does not start<br/>if you uninstall a 32-bit agent for ITCAM for Microsoft<br/>Applications by using the following methods:<br/>• The silent_agent.txt file<br/>• The command: tacmd removeSystem -t agentcode -n<br/>node<br/>For example, tacmd removeSystem -t qp -n</pre> | <ul> <li>Use the following steps to resolve this problem:</li> <li>1. In the KGLWICMA.VER and KUIWICLI.VER files in the InstallITM/ver directory, lower the current VRMF values.</li> <li>For example, if the current value is 06220000, change this value to 06210000.</li> <li>2. Run the setup.exe file for the Windows OS agent to install the Tivoli Enterprise Monitoring Agent</li> </ul> |
| The <b>Remove</b> option on the Tivoli Enterprise Portal.                                                                                                    | framework.<br>3. Start the Windows OS agent.                                                                                                    |
| The following error message is displayed: The service<br>did not respond to the start or control request in a<br>timely fashion. KCICF5100E: Unable to start, see<br>Event Log for information.                                                                                                    | <b>Note:</b> If <b>IBM Tivoli Monitoring</b> is not displayed in the Add or Remove Programs window, run the setup.exe file for ITCAM for Microsoft Applications to install the Tivoli Enterprise Monitoring Agent Framework. You can find the setup.exe file in the Agent_64bit\WINDOWS directory.                                                                                               |

# Remote deployment troubleshooting

Problems can occur with remote deployment and removal of agent software using the Agent Remote Deploy process.

Table 5 contains problems and solutions related to remote deployment.

Table 5. Remote deployment problems and solutions

| Problem                                                                                                    | Solution                                                                                                    |
|----------------------------------------------------------------------------------------------------|----------------------------------------------------------------------------------------------------|
| While you are using the remote deployment feature to<br>install the Microsoft Host Integration Server agent, an<br>empty command window is displayed on the target<br>computer. This problem occurs when the target of remote<br>deployment is a Windows computer. (For more<br>information about the remote deployment feature, see<br>the <i>IBM Tivoli Monitoring Installation and Setup Guide</i> .) | Do not close or modify this window. It is part of the installation process and is dismissed automatically.                                                                                                    |
| The removal of a monitoring agent fails when you use<br>the remote removal process in the Tivoli Enterprise<br>Portal desktop or browser.                                                                                                    | This problem might occur when you attempt the remote<br>removal process immediately after you restart the Tivoli<br>Enterprise Monitoring Server. You must allow time for<br>the monitoring agent to refresh its connection with the<br>Tivoli Enterprise Monitoring Server before you begin the<br>remote removal process. |

# Agent troubleshooting

A problem can occur with the agent after it has been installed.

Table 6 contains problems and solutions that can occur with the agent after it is installed.

Table 6. Agent problems and solutions

| Problem                           | Solution                                                                                                    |
|-----------------------------------|----------------------------------------------------------------------------------------------------|
| Log data accumulates too rapidly. | Check the RAS trace option settings, which are described<br>in "Setting RAS trace parameters by using the GUI" on<br>page 7. The trace option settings that you can set on the<br>KBB_RAS1= and KDC_DEBUG= lines potentially generate large<br>amounts of data. |

Table 6. Agent problems and solutions (continued)

| Problem                                                                                                    | Solution                                                                                                    |
|----------------------------------------------------------------------------------------------------|----------------------------------------------------------------------------------------------------|
| A configured and running instance of the monitoring<br>agent is not displayed in the Tivoli Enterprise Portal, but<br>other instances of the monitoring agent on the same<br>system are displayed in the portal. | IBM Tivoli Monitoring products use Remote Procedure<br>Call (RPC) to define and control product behavior. RPC<br>is the mechanism that a client process uses to make a<br>subroutine call (such as GetTimeOfDay or<br>ShutdownServer) to a server process somewhere in the<br>network. Tivoli processes can be configured to use<br>TCP/UDP, TCP/IP, SNA, and SSL as the protocol (or<br>delivery mechanism) for RPCs that you want.  |
|                                                                                                    | IP.PIPE is the name given to Tivoli TCP/IP protocol for RPCs. The RPCs are socket-based operations that use TCP/IP ports to form socket addresses. IP.PIPE implements virtual sockets and multiplexes all virtual socket traffic across a single physical TCP/IP port (visible from the <b>netstat</b> command).                                                                                                    |
|                                                                                                    | A Tivoli process derives the physical port for IP.PIPE communications based on the configured, well-known port for the hub Tivoli Enterprise Monitoring Server. (This well-known port or BASE_PORT is configured by using the 'PORT:' keyword on the <b>KDC_FAMILIES</b> / <b>KDE_TRANSPORT</b> environment variable and defaults to '1918'.)                                                                                         |
|                                                                                                    | The physical port allocation method is defined as (BASE_PORT + 4096*N), where N=0 for a Tivoli Enterprise Monitoring Server process and N={1, 2,, 15} for another type of monitoring server process. Two architectural limits result as a consequence of the physical port allocation method:                                                                                                    |
|                                                                                                    | <ul> <li>No more than one Tivoli Enterprise Monitoring Server<br/>reporting to a specific Tivoli Enterprise Monitoring<br/>Server hub can be active on a system image.</li> <li>No more than 15 IPPIPE processes can be active on a</li> </ul>                                                                                                    |
|                                                                                                    | single system image.                                                                                                    |
|                                                                                                    | A single system image can support any number of Tivoli<br>Enterprise Monitoring Server processes (address spaces)<br>if each Tivoli Enterprise Monitoring Server on that image<br>reports to a different hub. By definition, one Tivoli<br>Enterprise Monitoring Server hub is available per<br>monitoring enterprise, so this architecture limit has been<br>reduced to one Tivoli Enterprise Monitoring Server per<br>system image. |
|                                                                                                    | No more than 15 IP.PIPE processes or address spaces can<br>be active on a single system image. With the first limit<br>expressed earlier, this second limitation refers specifically<br>to Tivoli Enterprise Monitoring Agent processes: no more<br>than 15 agents per system image.                                                                                                    |
|                                                                                                    | Continued on next row.                                                                                                    |

| Table 6. Agen | t problems | and solutions | (continued) |
|---------------|------------|---------------|-------------|
|---------------|------------|---------------|-------------|

| Problem                                                                                                    | Solution                                                                                                    |
|----------------------------------------------------------------------------------------------------|----------------------------------------------------------------------------------------------------|
| Continued from previous row.                                                                                                    | This limitation can be circumvented (at current<br>maintenance levels, IBM Tivoli Monitoring V6.1, Fix Pack<br>4 and later) if the Tivoli Enterprise Monitoring Agent<br>process is configured to use the EPHEMERAL IP.PIPE<br>process. (This process is IP.PIPE configured with the<br>'EPHEMERAL:Y' keyword in the <b>KDC_FAMILIES</b> /<br><b>KDE_TRANSPORT</b> environment variable). The number of<br>ephemeral IP.PIPE connections per system image has no<br>limitation. If ephemeral endpoints are used, the<br>Warehouse Proxy agent is accessible from the Tivoli<br>Enterprise Monitoring Server associated with the agents<br>using ephemeral connections either by running the<br>Warehouse Proxy agent on the same computer or by<br>using the Firewall Gateway feature. (The Firewall<br>Gateway feature relays the Warehouse Proxy agent<br>connection from the Tivoli Enterprise Monitoring Server<br>computer to the Warehouse Proxy agent computer if the<br>Warehouse Proxy agent cannot coexist on the same<br>computer.) |
| The Event Log attribute group displays a specific<br>number of event viewer entries on the Tivoli Enterprise<br>Portal, even if you define the maximum number of event<br>viewer entries in the Tivoli Enterprise Portal<br>environment variable.                       | There is no solution to this problem.                                                                                                    |
| On the Tivoli Enterprise Portal, entries for the Microsoft<br>Host Integration Server and the Microsoft HIS, are<br>displayed in the Query Editor and Situation Editor.<br>However, no query is applicable for the Microsoft Host<br>Integration Server navigator item. | Microsoft HIS is the valid navigator item. There is no solution for this problem.                                                                                                    |
| If you change the HIS agent startup with a user that has<br>domain administrator privileges in the Agent<br>Management Services, and then recycle the HIS and OS<br>agents, two instances of the agent are displayed in the<br>Agent Management Services workspace.     | <ol> <li>To resolve the issue, follow these steps:</li> <li>Stop the OS agent.</li> <li>Navigate to the \\TMAITM6\CAP folder.</li> <li>Delete the pas.dat file.</li> <li>Start the OS agent.</li> </ol>                                                                                                    |
| In the online help, if you click <b>Tech Action</b> , the <b>Additional Information</b> section is displayed.                                                                                                    | There is no solution to this problem.                                                                                                    |
| On the Tivoli Enterprise Portal, the Status Text attribute<br>in the MSSNA_Server attribute group does not display a<br>value when the SNA server is in an active state.                                                                                                | There is no solution to this problem.                                                                                                    |
| On the Tivoli Enterprise Portal, the Model attribute in<br>the MSSNA_LUDisplay attribute group displays numeric<br>values instead of the corresponding text values or<br>description on the portal.                                                                     | <ul> <li>The description for the corresponding numeric values are:</li> <li>If the numeric value is 0, the description is Model12.</li> <li>If the numeric value is 1, the description is Model13.</li> <li>If the numeric value is 2, the description is Model14.</li> <li>If the numeric value is 3, the description is Model1215.</li> </ul>                                                                                                    |
| If you load or unload the HIS performance monitor<br>objects while the agent is active, the HIS agent does not<br>dynamically update the values and displays the previous<br>values.                                                                                    | Recycle the HIS agent.                                                                                                    |

Table 6. Agent problems and solutions (continued)

| Problem                                                                                                    | Solution                                                                                                    |
|----------------------------------------------------------------------------------------------------|----------------------------------------------------------------------------------------------------|
| You have Microsoft HIS 2006, Microsoft HIS 2006 Service<br>Pack 1, and Microsoft HIS 2009 on a Windows Server<br>2003 64-bit managed system. The Microsoft HIS agent<br>does not generate data for the following attribute groups:<br>• SNA Connections | Install the hot fix for Microsoft HIS 2006 Service Pack 1 from the Microsoft Support website (http://support.microsoft.com/kb/981436).         |
| SNA Logical Unit Sessions                                                                                                    |                                                                                                    |
| SNA 3270Response Time                                                                                                    |                                                                                                    |
| You have Microsoft HIS 2009 on a Windows Server 2008<br>managed system. The Microsoft HIS agent does not<br>generate data for the following attribute groups:                                                                                           | Install the hot fix for Microsoft HIS 2009 from the Microsoft Support website (http://support.microsoft.com/kb/.981436).                       |
| SNA Connections                                                                                                    |                                                                                                    |
| SNA Logical Unit Sessions                                                                                                    |                                                                                                    |
| SNA 3270Response Time                                                                                                    |                                                                                                    |
| You have Microsoft HIS 2009 on a Windows Server 2008<br>managed system. The Microsoft HIS agent does not<br>generate data for the following attribute groups:<br>• Session Integrator Server                                                            | Install the hot fix for Microsoft HIS 2009 from the Microsoft Support website (http:// support.microsoft.com/kb/983434).                       |
| Session Integrator Server PLUs                                                                                                    |                                                                                                    |
| When you recycle the HIS agent each time, the following attribute groups might not display data on the Tivoli Enterprise Portal:                                                                                                    | Restart the SNA service for the HIS agent to view the following attribute groups on the Tivoli Enterprise Portal:<br>• SNA 3270 Response Times |
| SNA 3270 Response Times                                                                                                    | SNA Connections                                                                                                    |
| SNA Connections                                                                                                    | SNA Logical Unit Sessions                                                                                                    |
| SNA Logical Unit Sessions                                                                                                    |                                                                                                    |
| The following attributes of the MSFT DB2 <sup>®</sup> Access<br>Library attribute group are not available for HIS 2010<br>and display zero value on the Tivoli Enterprise Portal:                                                                       | There is no solution to this problem.                                                                                                    |
| ODBC Average Execution Time in millisec                                                                                                    |                                                                                                    |
| ODBC Average Fetch Time in millisec                                                                                                    |                                                                                                    |
| ODBC Average Prepare Time in millisec                                                                                                    |                                                                                                    |
| ODBC Executes Per Second                                                                                                    |                                                                                                    |
| ODBC Prepares Per Second                                                                                                    |                                                                                                    |
| ODBC Rows Fetched Per Second                                                                                                    |                                                                                                    |

Table 6. Agent problems and solutions (continued)

| Problem                                                                                                    | Solution                                                                                                    |
|----------------------------------------------------------------------------------------------------|----------------------------------------------------------------------------------------------------|
| The following attribute groups are not available for HIS 2010, or later and are not displayed on the Tivoli Enterprise Portal:                                                                                                    | There is no solution to this problem.                                                                                                    |
| Message Integration navigator item:                                                                                                    |                                                                                                    |
| – MO Bridge                                                                                                    |                                                                                                    |
| <ul> <li>MOBridge MOS to MSMO</li> </ul>                                                                                                    |                                                                                                    |
| <ul> <li>MOBridge MOS to MSMO Tx</li> </ul>                                                                                                    |                                                                                                    |
| <ul> <li>MOBridge MSMO to MOS</li> </ul>                                                                                                    |                                                                                                    |
| <ul> <li>MOBridge MSMO to MOS Tx</li> </ul>                                                                                                    |                                                                                                    |
| - MOBridge Channel                                                                                                    |                                                                                                    |
| - MOBridge Connected Network                                                                                                    |                                                                                                    |
| <ul> <li>MOBridge Message Pine</li> </ul>                                                                                                    |                                                                                                    |
| – MOBridge Service                                                                                                    |                                                                                                    |
| Application Integration pavigator item:                                                                                                    |                                                                                                    |
| - Application Integration HIP                                                                                                    |                                                                                                    |
| - Application Integration WIP                                                                                                    |                                                                                                    |
| The following attribute around an act available for LUC                                                                                                    | There is no collection to this much law                                                                                                    |
| 2016 and are not displayed on the Tivoli Enterprise<br>Portal:                                                                                                    | There is no solution to this problem.                                                                                                    |
| HIS Databases                                                                                                    |                                                                                                    |
| • TN3270 Server                                                                                                    |                                                                                                    |
| On the Tivoli Enterprise Portal, the hover help for the<br>Full Name attribute in the Availability attribute group<br>displays the following text for both services and<br>processes:                                                                                                    | This behavior is expected. The Tivoli Enterprise Portal is<br>designed to display the same hover help for the Full<br>name attribute, regardless of whether the attribute is a<br>process or a service.                                                                                          |
| The full name of the process including the path                                                                                                    |                                                                                                    |
| This description is valid only when the attribute name<br>refers to a process. The description is not valid for a<br>service because a service name does not display a path.                                                                                                    |                                                                                                    |
| You have configured the monitoring agent version 6.3 on                                                                                                    | Recycle the Tivoli Enterprise Portal Server.                                                                                                    |
| the Tivoli Enterprise Monitoring Server by using the<br>self-describing agent feature. You are using IBM Tivoli<br>Monitoring version 6.2.3 or version 6.2.3 Fix Pack 1. On<br>the Tivoli Enterprise Portal, if you open a situation by<br>using the Situation Editor and view the advance options<br>for the situation, you can see <b><none selected=""></none></b> in the | <ul> <li>Complete the following steps to recycle the Tivoli<br/>Enterprise Portal Server on Windows systems:</li> <li>1. On the computer where the Tivoli Enterprise Portal<br/>Server is installed, click Start &gt; Programs &gt; Manage<br/>Tivoli Enterprise Monitoring Services.</li> </ul> |
| Display Item window.                                                                                                    | <ol> <li>Right-click the Tivoli Enterprise Portal Server service<br/>and click Recycle.</li> </ol>                                                                                                    |
|                                                                                                    | To recycle the Tivoli Enterprise Portal Server on UNIX<br>systems, use the following commands from the bin<br>directory of /opt/IBM/ITM (or where you have installed<br>IBM Tivoli Monitoring) in the order shown below:                                                                         |
|                                                                                                    | • ./itmcmd agent stop cq                                                                                                    |
|                                                                                                    | • ./itmcmd agent start cq                                                                                                    |

Table 6. Agent problems and solutions (continued)

| Problem                                                                                                    | Solution                                           |
|----------------------------------------------------------------------------------------------------|----------------------------------------------------|
| In the "xxxagent.exe Properties" window, the following information is not updated:                                                                                                    | There is no solution to this problem at this time. |
| • Copyright                                                                                                    |                                                    |
| File Version                                                                                                    |                                                    |
| Product Version                                                                                                    |                                                    |
| This problem occurs on both Windows 32-bit and 64-bit<br>operating systems.<br><b>Note:</b> On Windows 2003 systems, the agent information<br>is shown in the <b>Version</b> tab; however, on Windows 2008<br>and 2012 systems, the agent information is shown in the<br><b>Details</b> tab. |                                                    |

# Workspace troubleshooting

Problems can occur with general workspaces and agent-specific workspaces.

Table 7 contains problems and solutions related to workspaces.

Table 7. Workspace problems and solutions

| Problem                                                                                                    | Solution                                                                                                    |  |
|----------------------------------------------------------------------------------------------------|----------------------------------------------------------------------------------------------------|--|
| The process application components are available, but<br>the Availability status shows PROCESS_DATA_NOT_<br>AVAILABLE. | This problem occurs because the PerfProc performance<br>object is disabled. When this condition exists, IBM Tivoli<br>Monitoring cannot collect performance data for this<br>process. Use the following steps to confirm that this<br>problem exists and to resolve it: |  |
|                                                                                                    | 1. In the Windows Start menu, click Run.                                                                                                    |  |
|                                                                                                    | 2. Type perfmon.exe in the <b>Open</b> field of the Run window. The Performance window is displayed.                                                                                                    |  |
|                                                                                                    | <b>3</b> . Click the plus sign (+) in the toolbar. The Add Counters window is displayed.                                                                                                    |  |
|                                                                                                    | 4. Look for <b>Process</b> in the <b>Performance object</b> menu.                                                                                                    |  |
|                                                                                                    | 5. Complete one of the following actions:                                                                                                    |  |
|                                                                                                    | • If you see <b>Process</b> in the menu, the PerfProc<br>performance object is enabled and the problem is<br>coming from a different source. You might need to<br>contact IBM Software Support.                                                                         |  |
|                                                                                                    | • If you do not see <b>Process</b> in the menu, use the Microsoft utility from the Microsoft.com Operations website to enable the PerfProc performance object.                                                                                                    |  |
|                                                                                                    | The <b>Process</b> performance object becomes visible in<br>the <b>Performance object</b> menu of the Add Counters<br>windows, and IBM Tivoli Monitoring is able to<br>detect Availability data.                                                                        |  |
|                                                                                                    | 6. Restart the monitoring agent.                                                                                                    |  |

Table 7. Workspace problems and solutions (continued)

| Problem                                                                                                    | Solution                                                                                                    |
|----------------------------------------------------------------------------------------------------|----------------------------------------------------------------------------------------------------|
| Event Log workspace events are unfiltered, are not<br>collected more than every 60 seconds, and are removed<br>from the Event Log Views after 1 hour of being received. | All events currently in the Application Event Log are sent<br>to the Tivoli Enterprise Monitoring Server when the agent<br>starts. Environment variables that control the behavior of<br>the Event Log Workspace are stored in the agent ENV file<br>on the Tivoli Enterprise Monitoring Agent where the<br>agent is running. These variables are stored:                                                                                                    |
|                                                                                                    | <b>CDP_DP_CACHE_TTL</b><br>This value is the minimum number of seconds<br>before data (for a particular table) is collected<br>again. By default this variable is present in the<br>ENV file and the value is set to 60.                                                                                                    |
|                                                                                                    | <b>CDP_NT_EVENT_LOG_GET_ALL_ENTRIES_FIRST_TIME</b><br>This variable determines whether the agent<br>sends all events currently in the Application<br>Event Log to the Tivoli Enterprise Monitoring<br>Server when the agent starts. Legal values are<br>YES and NO. By default this variable is present<br>in the ENV file and the value is set to NO.                                                                                                    |
|                                                                                                    | <ul> <li>CDP_NT_EVENT_LOG_CACHE_TIMEOUT         <ul> <li>This variable determines how long in seconds that events are displayed in the Tivoli Enterprise Monitoring Server Event Log Views. By default, this variable is <i>not</i> present in the ENV file. A default value of 3600 (1 Hour) is used unless overridden by the presence of this variable in the agent ENV file. The minimum legal value is 300.</li> <li>To view or edit the agent ENV file on the Tivoli Enterprise Monitoring agent where the agent is installed, use</li> <li>Manage Tivoli Enterprise Monitoring Services to select the agent. Right-click and select Advanced - Edit ENV</li> <li>File. The agent must be restarted to implement changes.</li> </ul> </li> </ul> |
| The name of the attribute does not display in a bar chart<br>or graph view.                                                                                             | When a chart or graph view that includes the attribute is<br>scaled to a small size, a blank space is displayed instead<br>of a truncated name. To see the name of the attribute,<br>expand the view of the chart until sufficient space is<br>available to display all characters of the attribute name.                                                                                                    |

| Table 7. | Workspace | problems and | solutions | (continued) |
|----------|-----------|--------------|-----------|-------------|
|----------|-----------|--------------|-----------|-------------|

| Problem                                                                                                    | Solution                                                                                                    |
|----------------------------------------------------------------------------------------------------|----------------------------------------------------------------------------------------------------|
| You start collection of historical data but the data cannot be seen.                                                                                                    | Use the following managing options for historical data collection:                                                                                                    |
|                                                                                                    | • Basic historical data collection populates the Warehouse with raw data. This type of data collection is turned off by default. For information about managing this feature including how to set the interval at which data is collected, see <i>Managing historical data</i> in the <i>IBM Tivoli Monitoring Administrator's Guide</i> . By setting a more frequent interval for data collection, you reduce the load on the system incurred every time data is uploaded.                                                               |
|                                                                                                    | • Use the Summarization and Pruning agent to collect<br>specific amounts and types of historical data. Historical<br>data is not displayed until the Summarization and<br>Pruning monitoring agent begins collecting the data.<br>By default, this agent begins collection at 2 a.m. daily.<br>At that point, data is visible in the workspace view. For<br>information about how to modify the default collection<br>settings, see <i>Managing historical data</i> in the <i>IBM Tivoli</i><br><i>Monitoring Administrator's Guide</i> . |
| Historical data collection is unavailable because of incorrect queries in the Tivoli Enterprise Portal.                                                                                                | The Sort By, Group By, and First/Last functions column<br>are not compatible with the historical data collection<br>feature. Use of these advanced functions makes a query<br>ineligible for historical data collection.                                                                                                    |
|                                                                                                    | Even if data collection has started, you cannot use the<br>time span feature if the query for the chart or table<br>includes column functions or advanced query options<br>(Sort By, Group By, First / Last).                                                                                                    |
|                                                                                                    | To ensure support of historical data collection, do not use<br>the Sort By, Group By, or First/Last functions in your<br>queries.                                                                                                    |
|                                                                                                    | For information about the historical data collection<br>function, See <i>Managing historical data</i> in the <i>IBM Tivoli</i><br><i>Monitoring Administrator's Guide</i> or the Tivoli Enterprise<br>Portal online help .                                                                                                    |
| When you use a long process name in the situation, the process name is truncated.                                                                                                    | Truncation of process or service names for situations in<br>the Availability table in the portal display is the expected<br>behavior. The maximum name length is 100 bytes.                                                                                                    |
| Regular (non-historical) monitoring data fails to be displayed.                                                                                                    | Check the formation of the queries you use to gather data. For example, look for invalid SQL statements.                                                                                                    |
| No row of data for 64-bit applications is displayed in the<br>workspaces when the monitoring agent is running on a<br>64-bit operating system.                                                         | The Tivoli Enterprise Portal shows data only for 32-bit<br>applications. No solution is available for this problem at<br>this time.                                                                                                    |
| Navigator items and workspace titles are labeled with<br>internal names such as Kxx:KXX0000 instead of the<br>correct names (such as Disk), where XX and xx represent<br>the two-character agent code. | Ensure that application support has been added on the<br>monitoring server, portal server, and portal client.<br>For more information about installing application<br>support, see <i>Installing and enabling application support</i> in<br>the <i>IBM Tivoli Monitoring Installation and Setup Guide</i> .                                                                                                    |

Table 7. Workspace problems and solutions (continued)

| Problem                                                                                                    | Solution                                                                    |
|----------------------------------------------------------------------------------------------------|-----------------------------------------------------------------------------|
| You have installed a 32-bit agent for ITCAM for<br>Microsoft Applications on a computer where a 64-bit<br>Windows OS agent V6.2.2, Fix Pack 1 is installed. On the<br>Tivoli Enterprise Portal, when you expand the <b>Windows</b><br><b>OS</b> node, and select the <b>Agent Management Services</b><br>navigator item, the installation path of the agent is not<br>correctly displayed in the Agents' Management<br>Definitions view. Also, no data is displayed for the agent<br>version and the build number in the Agents'<br>Management Status view. | Upgrade the Windows OS agent from V6.2.2, Fix Pack 1 to V6.2.2, Fix Pack 2. |
| If the 32-bit OS agent and a 64-bit Microsoft Application<br>agent are installed on the same managed system, Agent<br>Management Services data is not displayed in the<br>Agent's Runtime Status view of the agent. The Agent's<br>Runtime Status view is available in the Agent<br>Management Services workspace.                                                                                                    | No solution is available for this problem at this time.                     |
| You have installed the ITCAM for Microsoft<br>Applications agent and the Windows OS agent in the<br>IPV6 environment. In the Agent Management Services<br>navigator, the IP address in the Agents' Runtime Status<br>view is displayed in the IPV4 format instead of the IPV6<br>format.                                                                                                    | No solution is available for this problem at this time.                     |

# Situation troubleshooting

Problems can occur with situations and situation configuration.

Table 8 contains problems and solutions for situations.

Table 8. Situation problems and solutions

| Problem                                                                                                    | Solution                                                                                                    |
|----------------------------------------------------------------------------------------------------|----------------------------------------------------------------------------------------------------|
| Monitoring activity requires too much disk space.                                                                                                    | Check the RAS trace logging settings that are described<br>in "Setting RAS trace parameters by using the GUI" on<br>page 7. For example, trace logs grow rapidly when you<br>apply the ALL logging option.                                                                                                    |
| Monitoring activity requires too many system resources.                                                                                                    | See the "Disk capacity planning for historical data" topic<br>in the <i>IBM Tivoli Composite Application Manager for</i><br><i>Microsoft Applications: Microsoft Host Integration Server</i><br><i>Agent Installation and Configuration Guide</i> that describes<br>the performance impact of specific attribute groups. If<br>possible, decrease your use of the attribute groups that<br>require greater system resources. |
| A formula that uses mathematical operators appears to<br>be incorrect. For example, if you were monitoring a<br>Linux system, the formula that calculates when <b>Free</b><br><b>Memory</b> falls under 10 percent of <b>Total Memory</b> does<br>not work: LT #'Linux_VM_Stats.Total_Memory' / 10 | This formula is incorrect because situation predicates<br>support only logical operators. Your formulas cannot<br>have mathematical operators.<br><b>Note:</b> The Situation Editor provides alternatives to math<br>operators. In the example, you can select the <b>% Memory</b><br><b>Free</b> attribute and avoid the need for math operators.                                                                           |

Table 8. Situation problems and solutions (continued)

| Problem                                                                                                    | Solution                                                                                                    |
|----------------------------------------------------------------------------------------------------|----------------------------------------------------------------------------------------------------|
| You want to change the appearance of situations when<br>they are displayed in the navigation tree.                                                                                                    | <ol> <li>Right-click an item in the navigation tree.</li> <li>Click Situations in the menu. The Situation Editor window is displayed.</li> <li>Select the situation that you want to modify.</li> <li>Use the State menu to set the status and appearance of the Situation when it triggers.<br/>Note: The State setting is not related to severity settings in the Tivoli Enterprise Console.</li> </ol>      |
| When a situation is triggered in the Event Log attribute<br>group, it remains in the Situation Event Console as long<br>as the event ID entry is present in the Event Log<br>workspace. When this event ID entry is removed from<br>the Event Log workspace on the Tivoli Enterprise Portal,<br>the situation is also cleared even if the actual problem<br>that caused the event is not resolved, and the event ID<br>entry is also present in the Windows Event Viewer. | A timeout occurs on the cache of events for the NT Event<br>Log group. Increase the cache time of Event Log<br>collection to meet your requirements by adding the<br>following variable and timeout value to the KpcENV file<br>for the agent (where pc is the two-letter product code):<br>CDP_NT_EVENT_LOG_CACHE_TIMEOUT=3600<br>This variable determines how long events from the NT<br>Event Log are kept. |
| If the Expert Advice for a situation contains a hyperlink<br>to an external website (for example, a Microsoft TechNet<br>website) and you click the hyperlink, the website opens<br>in an external window. However, the external window<br>stops responding.                                                                                                    | The external window responds after you close the Preview window and Situation Editor window.                                                                                                    |
| The situation for a specific agent is not visible in the<br>Tivoli Enterprise Portal.                                                                                                    | Open the Situation Editor. Access the All managed servers view. If the situation is not displayed, confirm that the monitoring server has been seeded for the agent. If not, seed the server, as described in the <i>IBM Tivoli Monitoring Installation and Setup Guide</i> .                                                                                                    |
| The monitoring interval is too long.                                                                                                    | Access the Situation Editor view for the situation that<br>you want to modify. Check the <b>Sampling interval</b> area in<br>the <b>Formula</b> tab. Adjust the time interval as required.                                                                                                    |
| The situation did not activate at startup.                                                                                                    | <ul> <li>Manually recycle the situation as follows:</li> <li>1. Right-click the situation and select Stop Situation.</li> <li>2. Right-click the situation and select Start Situation.</li> <li>Note: You can permanently avoid this problem by selecting the Run at Startup check box of the Situation Editor view for a specific situation.</li> </ul>                                                       |
| The situation is not displayed.                                                                                                    | Click the <b>Action</b> tab and check whether the situation has<br>an automated corrective action. This action can occur<br>directly or through a policy. The situation might be<br>resolving so quickly that you do not see the event or the<br>update in the graphical user interface.                                                                                                    |
| An Alert event did not occur even though the predicate was correctly specified.                                                                                                    | Check the logs, reports, and workspaces.                                                                                                    |
| A situation fires on an unexpected managed object.                                                                                                    | Confirm that you distributed and started the situation on the correct managed system.                                                                                                    |
| The product did not distribute the situation to a managed system.                                                                                                    | Click the <b>Distribution</b> tab and check the distribution settings for the situation.                                                                                                    |

| Problem                                                                         | Solution                                                                                                    |
|---------------------------------------------------------------------------------|----------------------------------------------------------------------------------------------------|
| The situation does not fire.                                                    | This problem can be caused when incorrect predicates<br>are present in the formula that defines the situation. For<br>example, the managed object shows a state that normally<br>triggers a monitoring event, but the situation is not true<br>because the wrong attribute is specified in the formula.                                                                                                    |
|                                                                                 | In the <b>Formula</b> tab, analyze predicates as follows:                                                                                                    |
|                                                                                 | 1. Click the <b>fx</b> icon in the <b>Formula</b> area. The Show formula window is displayed.                                                                                                    |
|                                                                                 | a. Confirm the following details in the <b>Formula</b> area of the window:                                                                                                    |
|                                                                                 | <ul> <li>The attributes that you intend to monitor are<br/>specified in the formula.</li> </ul>                                                                                                    |
|                                                                                 | <ul> <li>The situations that you intend to monitor are<br/>specified in the formula.</li> </ul>                                                                                                    |
|                                                                                 | <ul> <li>The logical operators in the formula match your<br/>monitoring goal.</li> </ul>                                                                                                    |
|                                                                                 | <ul> <li>The numeric values in the formula match your monitoring goal.</li> </ul>                                                                                                    |
|                                                                                 | b. (Optional) Select the <b>Show detailed formula</b><br>check box to see the original names of attributes<br>in the application or operating system that you<br>are monitoring.                                                                                                    |
|                                                                                 | c. Click <b>OK</b> to dismiss the Show formula window.                                                                                                    |
|                                                                                 | <ol> <li>(Optional) In the Formula area of the Formula tab,<br/>temporarily assign numeric values that immediately<br/>trigger a monitoring event. The triggering of the<br/>event confirms that other predicates in the formula<br/>are valid.</li> <li>Note: After you complete this test, you must restore<br/>the numeric values to valid levels so that you do not<br/>generate excessive monitoring data based on your<br/>temporary settings.</li> </ol> |
|                                                                                 | For additional information about situations that do not fire, see <i>Situations are not firing</i> in the <i>IBM Tivoli Monitoring Troubleshooting Guide</i> .                                                                                                    |
| Situation events are not displayed in the Events Console view of the workspace. | Associate the situation with a Navigator item.<br><b>Note:</b> The situation does not need to be displayed in the workspace. It is sufficient that the situation is associated with any Navigator item.                                                                                                    |
| You do not have access to a situation.                                          | <b>Note:</b> You must have administrator privileges to                                                                                                    |
|                                                                                 | <ol> <li>Click Edit &gt; Administer Users to access the<br/>Administer Users window.</li> </ol>                                                                                                    |
|                                                                                 | 2. In the <b>Users</b> area, select the user whose privileges you want to modify.                                                                                                    |
|                                                                                 | <ul> <li>3. In the Permissions tab, Applications tab, and Navigator Views tab, select the permissions or privileges that correspond to the user role.</li> <li>4. Click OK</li> </ul>                                                                                                    |
|                                                                                 | T. CHUK UK.                                                                                                    |

 Table 8. Situation problems and solutions (continued)

 Table 8. Situation problems and solutions (continued)

| Problem                                                                                         | Solution                                                                                                    |
|-------------------------------------------------------------------------------------------------|----------------------------------------------------------------------------------------------------|
| A managed system seems to be offline.                                                           | 1. Select <b>Physical View</b> and click the Enterprise Level of the navigator tree.                                                                                                    |
|                                                                                                 | 2. Click <b>View</b> > <b>Workspace</b> > <b>Managed System Status</b> to see a list of managed systems and their status.                                                                                                    |
|                                                                                                 | <b>3</b> . If a system is offline, check network connectivity and the status of the specific system or application.                                                                                                    |
| Associations of custom situations with navigator items break after upgrading the agent support. | Create the associations again by completing the following steps:                                                                                                    |
|                                                                                                 | <ol> <li>Right-click the navigator item, and then click<br/>Situations. A list of situations that are associated with<br/>the navigator item is displayed.<br/>Note: If the custom situation that you want to<br/>associate is available in the list, ignore remaining<br/>steps.</li> </ol> |
|                                                                                                 | 2. Click the Set Situation filter criteria icon.                                                                                                    |
|                                                                                                 | <b>3</b> . Select the <b>Eligible for Association</b> check box, and then click <b>OK</b> . A list of situations is displayed.                                                                                                    |
|                                                                                                 | 4. Right-click the situation that you want to associate with the navigator item, and then click <b>Associate</b> .                                                                                                    |
|                                                                                                 | The situation is associated with the navigator item.                                                                                                    |

# Take Action commands troubleshooting

Problems can occur with Take Action commands.

Table 9 contains problems and solutions that can occur with Take Action commands.

When each Take Action command runs, it generates a log file listed in Table 2 on page 4.

Table 9. Take Action commands problems and solutions

| Problem                                                                                                    | Solution                                                                                                    |
|----------------------------------------------------------------------------------------------------|----------------------------------------------------------------------------------------------------|
| Take Action commands often require several minutes to complete.                                                                                                    | Allow several minutes. If you do not see a message<br>advising you of completion, try to run the command<br>manually.                                                                                                    |
| Situations fail to trigger Take Action commands.                                                                                                    | Attempt to manually run the Take Action command in<br>the Tivoli Enterprise Portal. If the Take Action command<br>works, look for configuration problems in the situation.<br>See "Situation troubleshooting" on page 25. If the Take<br>Action command fails, for general information about<br>troubleshooting Take Action commands, see the <i>IBM</i><br><i>Tivoli Monitoring Troubleshooting Guide</i> . |
| When you run the <b>Stop_SNABase</b> Take Action command<br>the return code is 2. Because the <b>Stop_SNABase</b> command<br>is a base service, the dependent services take time to<br>stop. Even though the action completes, the following<br>error message is displayed: Error running command. | No solution is available for this problem at this time.                                                                                                    |

# Discovery Library Adapter for the agent troubleshooting

Problems can occur when using the Discovery Library Adapter for the agent.

Table 10 contains problems and solutions that can occur with an agent that is using a Discovery Library Adapter. For additional information about troubleshooting for the Discovery Library Adapter, see the IBM Tivoli Application Dependency Discovery Manager Information Center (http://publib.boulder.ibm.com/infocenter/tivihelp/v10r1/topic/com.ibm.taddm.doc\_7.2/welcome\_page/welcome.html).

Table 10. Discovery Library Adapter for an agent problems and solutions

| Problem                                                                                                    | Solution                                                                                                    |
|----------------------------------------------------------------------------------------------------|----------------------------------------------------------------------------------------------------|
| When you upgrade the DLA of HIS agent from V6.2.3 to V6.3.0 or V6.3.1, duplicate entries of SNA connections might appear on the TADDM portal. | If you have uploaded the DLA of HIS agent V6.2.3 earlier, you must clear the topology of TADDM before uploading the DLA of HIS agent V6.3.0 or V6.3.1. |

# **Tivoli Common Reporting troubleshooting**

You can troubleshoot problems that occur with the Tivoli Common Reporting predefined reports for the Microsoft Host Integration Server agent.

Table 11 contains problems and solutions that can occur with the Tivoli Common Reporting predefined reports for the agent. For information about troubleshooting for the Tivoli Common Reporting tool, see TroubleshootingTivoli Common Reporting (http://pic.dhe.ibm.com/infocenter/tivihelp/v3r1/topic/com.ibm.psc.doc\_1.1.0.1/tshoot/tcr\_c\_tshoot.html).

| Problem                                                                                                    | Solution                                                                                                    |  |
|----------------------------------------------------------------------------------------------------|----------------------------------------------------------------------------------------------------|--|
| When you simultaneously query two tables in the Query<br>Studio interface, no data is displayed. However, when<br>you query the two tables separately, data is displayed.                                                                                                    | This problem occurs when a relationship between the tables is not defined. To resolve this problem, ensure that all the ad hoc queries have at least one identifier.                                                                                                    |  |
| When you create an ad hoc query by dragging some<br>columns in the Query Studio interface, the following<br>error message is displayed:<br>RQP-DEF-0177 An error occurred while performing<br>operation 'sqlPrepareWithOptions'<br>status='-232'.                                              | This is an SQL error related to arithmetic flow. This error<br>is generated because the average or the sum for certain<br>columns is more than the threshold size that is defined<br>in the database. To resolve this error, use the limited<br>columns and add a standard timestamp while creating<br>an ad hoc query.                                                                                                    |  |
| If a view or a table for the selected summarization type<br>does not exist in the database for a report, the report<br>does not open and the following error message is<br>displayed:<br>RQP-DEF-0177 An error occurred while performing<br>operation 'sqlPrepareWithOptions'<br>status='-56'. | <ul><li>To resolve this problem, complete the following tasks:</li><li>Verify that the summarization and pruning agent is working correctly.</li><li>Generate data for all the summarization types.</li><li>Verify that the warehouse is collecting historical data.</li></ul>                                                                                                    |  |
| When you run a report, the report is not displayed in the<br>correct format and the following error message is<br>displayed:<br>RQP-DEF-0177 An error occurred while performing<br>operation 'sqlPrepareWithOptions'<br>status='-16'.                                                          | <ul> <li>This problem occurs due to incorrect data source. To resolve this problem, complete the following tasks:</li> <li>Verify that the datasource configuration parameters are configured correctly.</li> <li>Verify that the specified values for the parameters of the summarization and pruning agent such as database URL, driver user, and password match with the values of these parameters on the database.</li> </ul> |  |
| If data is not available in the database for the selected<br>parameters, the following error message is displayed<br>after querying these parameters:<br>Empty data set No data returned by query.<br>Try another set of parameters.                                                           | <ul><li>To resolve this error, complete the following tasks:</li><li>Configure the summarization and pruning agent and verify that it is working correctly.</li><li>Generate data for all the summarization types in the database.</li></ul>                                                                                                    |  |

Table 11. Tivoli Common Reporting for Microsoft Host Integration Server agent problems and solutions

| Problem                                                                                                    | Solution                                                                                                    |
|----------------------------------------------------------------------------------------------------|----------------------------------------------------------------------------------------------------|
| Reports are not generated correctly in the Microsoft Excel format.                                                                    | There are some limitations to generate reports in the<br>Microsoft Excel format. To view these limitations, see the<br>IBM Cognos Business Intelligence Information Center<br>(http://pic.dhe.ibm.com/infocenter/cx/v10r1m0/topic/<br>com.ibm.swg.ba.cognos.ug_cr_rptstd.10.1.0.doc/<br>c_excel_limitations.html)                                                                                                    |
| When you view a report spanning multiple pages in the PDF format, the report parameters section is displayed at the top of each page. | No solution is available for this problem at this time.                                                                                                    |
| Charts are not displayed correctly in Microsoft Excel 2007.                                                                           | No solution is available for this problem at this time.                                                                                                    |
| Labels for some charts are displayed in the HTML<br>output, but are not displayed in the PDF output.                                  | <ul> <li>The font size is rendered differently in the HTML and the PDF output. In the PDF output, some fonts are not displayed because of the large font size. To resolve this issue, reduce the font size by completing the following steps:</li> <li>1. Open the report in Report Studio.</li> <li>2. Click the chart.</li> <li>3. In the chart properties, select Font.</li> <li>4. Modify the font properties, such as family, size, weight, and style.</li> <li>5. Save the settings, and run the report in the PDF format.</li> </ul>                                                                                                    |
| Images are not displayed correctly when you run the<br>reports in the Tivoli Common Reporting Server V3.1.                            | <ul> <li>To view images, extract the report package and copy all<br/>the images in the package to the following locations:</li> <li>TCR Server Installation Drive\Program<br/>Files\IBM\JazzSM\profile\installedApps\<br/>JazzSMNode01Cell\IBM Cognos.ear\p2pd.war\tivoli\<br/>tcr_common\images</li> <li>TCR Server Installation Drive\Program<br/>Files\IBM\JazzSM\reporting\cognos\webcontent\<br/>tivoli\tcr_common\images</li> <li>For more information about copying images, see the<br/>"Copying report images to the server" topic in the IBM<br/>Tivoli Systems Management Information Center<br/>(http://pic.dhe.ibm.com/infocenter/tivihelp/v3r1/<br/>topic/com.ibm.psc.doc_1.1.0.1/tcr_original/<br/>ttcr_copying_images.html).</li> </ul> |

Table 11. Tivoli Common Reporting for Microsoft Host Integration Server agent problems and solutions (continued)

# **Chapter 4. Support information**

If you have a problem with your IBM software, you want to resolve it quickly.

IBM provides the following ways for you to obtain the support you need:

### Online

The following websites contain troubleshooting information:

- Go to the IBM Software Support website (http://www.ibm.com/support/entry/portal/ software) and follow the instructions.
- Go to the Application Performance Management Wiki (http://www.ibm.com/developerworks/ servicemanagement/apm/index.html). Feel free to contribute to this wiki.

### **IBM Support Assistant**

The IBM Support Assistant (ISA) is a free local software serviceability workbench that helps you resolve questions and problems with IBM software products. The ISA provides quick access to support-related information and serviceability tools for problem determination. To install the ISA software, go to the IBM Support Assistant website (http://www.ibm.com/software/support/isa).

# Chapter 5. Informational, warning, and error messages overview

Messages relay information about how the system or application is performing and can alert you to exceptional conditions when they occur.

Messages are sent to an output destination, such as a file, database, or console screen.

If you receive a warning or error message, you can do one of the following actions:

- Follow the instructions listed in the Detail window of the message if this information is included there.
- Consult the message details listed in this topic to see what action you can take to correct the problem.
- Consult the message log for message ID, text, time, and date of the message, as well as other data you can use to diagnose the problem.

### Message format

The message format contains a message ID and text, an explanation, and an operator response.

Agent messages have the following format:

Message ID and text Explanation Operator Response

The message ID has the following format: CCC####severity

where:

- **CCC** Prefix that indicates the component to which the message applies. The following components are used:
  - **KXX** Three-character product code for the agent.

#### Number of the message

severity

Severity of the message. Three levels of severity are used:

- I Informational messages provide feedback about something that happened in the product or system that might be important. These messages can provide guidance when you are requesting a specific action from the product.
- **W** Warning messages call your attention to an exception condition. The condition might not be an error but can cause problems if not resolved.
- **E** Error messages indicate that an action cannot be completed because of a user or system error. These messages require user response.

The *Text* of the message provides a general statement regarding the problem or condition that occurred. The *Explanation* provides additional information about the message and the possible cause for the condition. The *Operator Response* provides actions to take in response to the condition, particularly for error messages (messages with the "E" suffix).

**Note:** Many message texts and explanations contain variables, such as the specific name of a server or application. Those variables are represented in this topic as symbols, such as "&1." Actual messages contain values for these variables.

### Agent messages

The following messages apply to IBM Tivoli Composite Application Manager for Microsoft Applications: Microsoft Host Integration Server Agent.

#### KQH0001I

The HIS SNA Management Agent service was started.

#### **Explanation:**

The HIS SNA Management Agent service was started.

**Operator response:** 

#### None.

#### KQH0002I

The HIS SNA Management Agent service is already started.

#### **Explanation**:

The HIS SNA Management Agent service is already started.

#### **Operator response:**

None.

### KQH0003E

Error starting HIS SNA Management Agent service.

#### **Explanation:**

Error starting HIS SNA Management Agent service.

#### **Operator response:**

Check the event log for more information.

### KQH0004I

The HIS SNA Base service was started.

#### **Explanation**:

The HIS SNA Base service was started.

#### **Operator response:**

None.

#### KQH0005I

The HIS SNA Base is already started.

#### **Explanation**:

The HIS SNA Base service is already started.

#### **Operator response:**

None.

#### KQH0006E

Error starting HIS SNA Base service.

#### **Explanation**:

Error starting HIS SNA Base service.

### **Operator response:**

Check the Windows event log for information.

#### KQH0007I

The HIS SNA DDM service was started.

#### Explanation:

The HIS SNA DDM service was started.

### **Operator response:**

None.

#### KQH0008I

The HIS SNA DDM service is already started.

### Explanation:

The HIS SNA DDM service is already started.

#### **Operator response:**

None.

### KQH0009E

Error starting HIS SNA DDM service.

#### **Explanation:**

Error starting HIS SNA DDM service.

**Operator response:** 

Check the event log for more information.

### KQH0013I

The HIS SNA RPC service was started.

#### **Explanation:**

The HIS SNA RPC service was started.

Operator response:

None.

#### KQH0014I

The HIS SNA RPC service is already started.

### Explanation:

The HIS SNA RPC service is already started.

#### **Operator response:**

None.

#### **KQH0015E**

Error starting HIS SNA RPC service.

#### **Explanation:**

Error starting HIS SNA RPC service.

#### **Operator response:**

Check the event log for more information.

### KQH0016I

The HIS SNA Server service was started.

#### Explanation:

The HIS SNA Server service was started.

### **Operator response:**

None.

#### KQH0017I

The HIS SNA Server service is already started.

### **Explanation:**

The HIS SNA Server service is already started.

### **Operator response:**

None.

### KQH0018E

Error starting HIS SNA Server service.

#### **Explanation:**

Error starting HIS SNA Server service.

#### **Operator response:**

Check the event log for more information.

#### KQH0019I

The HIS SNA Print service was started.

#### **Explanation:**

The HIS SNA Print service was started.

**Operator response:** 

None.

#### KQH0020I

The HIS SNA Print service is already started.

#### **Explanation**:

The HIS SNA Print service is already started.

**Operator response:** 

None.

### KQH0021E

Error starting HIS SNA Print service.

#### **Explanation:**

Error starting HIS SNA Print service.

### **Operator response:**

Check the event log for more information.

### KQH0025I

The HIS TN3270 service was started.

### **Explanation:**

The HIS TN3270 service was started.

### **Operator response:**

None.

#### KQH0026I

The HIS TN3270 service is already started.

#### **Explanation:**

The HIS TN3270 service is already started.

#### **Operator response:** None.

none.

### KQH0027E

Error starting HIS TN3270 service.

#### **Explanation:**

Error starting HIS TN3270 service.

### **Operator response:**

Check the event log for more information.

### KQH0028I

The HIS TN5250 service was started.

#### **Explanation:**

The HIS TN5250 service was started.

### **Operator response:**

None.

### KQH0029I

The HIS TN5250 service is already started.

#### **Explanation**:

The HIS TN5250 service is already started.

**Operator response:** 

None.

### KQH0030E

Error starting HIS TN5250 service.

#### **Explanation:**

Error starting HIS TN5250 service.

#### **Operator response:**

Check the event log for more information.

### KQH0031I

The HIS LU 6.2 Resynchronization service was started.

#### **Explanation:**

The HIS LU 6.2 Resynchronization service was started.

#### **Operator response:**

None.

### KQH0032I

The HIS LU 6.2 Resynchronization service is already started.

#### Explanation:

The HIS LU 6.2 Resynchronization service is already started.

#### **Operator response:**

None.

### KQH0033E

Error starting HIS LU 6.2 Resynchronization service.

#### **Explanation**:

Error starting HIS LU 6.2 Resynchronization service.

### **Operator response:**

Check the event log for more information.

#### KQH0034I

The Enterprise Single Sign On Service was started.

#### **Explanation:**

The Enterprise Single Sign On Service was started.

#### **Operator response:** None.

### KQH0035I

The Enterprise Single Sign On Service is already started.

#### Explanation:

The Enterprise Single Sign On Service is already started.

### **Operator response:**

None.

#### KQH0036E

Error starting Enterprise Single Sign On Service.

#### Explanation:

Error starting Enterprise Single Sign On Service.

#### **Operator response:**

Check the event log for more information.

#### KQH0037I

The HIS TCP/IP Resync Service was started.

#### **Explanation:**

The HIS TCP/IP Resync Service was started.

Operator response: None.

#### KQH0038I

The HIS TCP/IP Resync Service is already started.

#### **Explanation**:

The HIS TCP/IP Resync Service is already started.

Operator response: None.

# KOH0039E

Error starting HIS TCP/IP Resync Service.

#### **Explanation:**

Error starting HIS TCP/IP Resync Service.

#### **Operator response:**

Check the event log for more information.

#### KQH0046I

The Session Integrator Server Service was started.

#### **Explanation:**

The Session Integrator Server Service was started.

#### **Operator response:**

None.

#### KQH0047I

The Session Integrator Server Service is already started.

#### **Explanation:**

The Session Integrator Server Service is already started.

#### **Operator response:**

None.

#### KQH0048E

Error starting Session Integrator Server Service.

### **Explanation:**

Error starting Session Integrator Server Service.

#### **Operator response:**

Check the event log for more information.

### KQH0040I

The Microsoft MSMQ-MQSeries Bridge Service was started.

#### Explanation:

The Microsoft MSMQ-MQSeries Bridge Service was started.

#### **Operator response:**

None.

#### KQH0041I

The Microsoft MSMQ-MQSeries Bridge Service is already started.

#### Explanation:

The Microsoft MSMQ-MQSeries Bridge Service is already started.

#### **Operator response:**

None.

#### **KQH0042E**

Error starting Microsoft MSMQ-MQSeries Bridge Service.

#### **Explanation:**

Error starting Microsoft MSMQ-MQSeries Bridge Service.

#### **Operator response:**

Check the event log for more information.

### KQH0043I

The SnaNetMn Service was started.

#### **Explanation:**

The SnaNetMn Service was started.

### **Operator response:**

None.

#### KQH0044I

The SnaNetMn Service is already started.

#### **Explanation:**

The SnaNetMn Service is already started.

#### **Operator response:**

None.

#### KQH0045E

Error starting SnaNetMn Service.

#### **Explanation:**

Error starting SnaNetMn Service.

#### **Operator response:**

Check the event log for more information.

#### KQH0049I

The DI UPDATECOUNTERS key was set, restart server.

#### **Explanation:**

The DI UPDATECOUNTERS key was set, restart server.

### **Operator response:**

None.

#### KQH0053I

The HIS SNA Server 02 service was started.

#### **Explanation:**

The HIS SNA Server 02 service was started.

### Operator response:

None.

### KQH0054I

The HIS SNA Server 02 service is already started.

#### **Explanation**:

The HIS SNA Server 02 service is already started.

### **Operator response:**

None.

### KQH0055E

Error starting HIS SNA Server 02 service.

#### **Explanation**:

Error starting HIS SNA Server 02 service.

#### **Operator response:**

Check the event log for more information.

### KQH0056I

The HIS SNA Server 03 service was started.

#### **Explanation:**

The HIS SNA Server 03 service was started.

### **Operator response:**

None.

### KQH0057I

The HIS SNA Server 03 service is already started.

#### Explanation:

The HIS SNA Server 03 service is already started.

### **Operator response:**

None.

### KQH0058E

Error starting HIS SNA Server 03 service.

#### **Explanation**:

Error starting HIS SNA Server 03 service.

### **Operator response:**

Check the event log for more information.

#### KQH0059I

The HIS SNA Server 04 service was started.

#### **Explanation:**

The HIS SNA Server 04 service was started.

#### **Operator response:** None.

#### KQH0060I

The HIS SNA Server 04 service is already started.

#### Explanation:

The HIS SNA Server 04 service is already started.

### **Operator response:**

None.

### KQH0061E

Error starting HIS SNA Server 04 service.

### **Explanation:**

Error starting HIS SNA Server 04 service.

#### **Operator response:**

Check the event log for more information.

#### KQH0101I

The HIS SNA Management Agent service was stopped.

#### **Explanation:**

The HIS SNA Management Agent service was stopped.

**Operator response:** None.

#### KQH0102I

The HIS SNA Management Agent service is already stopped.

#### **Explanation**:

The HIS SNA Management Agent service is already stopped.

**Operator response:** 

None.

#### KQH0103E

Error stopping HIS SNA Management Agent service.

### **Explanation:**

Error stopping HIS SNA Management Agent service.

#### **Operator response:**

Check the event log for more information.

#### **KQH0104I**

The HIS SNA Base service was stopped.

#### **Explanation:**

The HIS SNA Base service was stopped.

#### **Operator response:**

None.

### KQH0105I

The HIS SNA Base is already stopped.

#### Explanation:

The HIS SNA Base service is already stopped.

#### **Operator response:** None.

none

### KQH0106E

Error stopping HIS SNA Base service.

### **Explanation:**

Error stopping HIS SNA Base service.

# Operator response:

Check the event log for more information.

### KQH0107I

The HIS SNA DDM service was stopped.

#### Explanation:

The HIS SNA DDM service was stopped.

### **Operator response:**

None.

### KQH0108I

The HIS SNA DDM service is already stopped.

#### **Explanation:**

The HIS SNA DDM service is already stopped.

#### **Operator response:**

None.

#### KQH0109E

Error stopping HIS SNA DDM service.

#### **Explanation**:

Error stopping HIS SNA DDM service.

#### **Operator response:**

Check the event log for more information.

### KQH0113I

The HIS SNA RPC service was stopped.

#### **Explanation:**

The HIS SNA RPC service was stopped.

### **Operator response:**

None.

#### KQH0114I

The HIS SNA RPC service is already stopped.

#### **Explanation:**

The HIS SNA RPC service is already stopped.

### **Operator response:**

None.

#### KQH0115E

Error stopping HIS SNA RPC service.

#### **Explanation:**

Error stopping HIS SNA RPC service.

#### **Operator response:**

Check the event log for more information.

### KQH0116I

The HIS SNA Server service was stopped.

#### **Explanation:**

The HIS SNA Server service was stopped.

# Operator response:

None.

### KQH0117I

The HIS SNA Server service is already stopped.

#### **Explanation:**

The HIS SNA Server service is already stopped.

### **Operator response:**

None.

### KQH0118E

Error stopping HIS SNA Server service.

#### **Explanation:**

Error stopping HIS SNA Server service.

#### **Operator response:**

Check the event log for more information.

#### KQH0119I

The HIS SNA Print service was stopped.

#### Explanation:

The HIS SNA Print service was stopped.

#### **Operator response:**

None.

### KQH0120I

The HIS SNA Print service is already stopped.

#### **Explanation:**

The HIS SNA Print service is already stopped.

#### **Operator response:**

None.

### KQH0121E

Error stopping HIS SNA Print service.

#### Explanation:

Error stopping HIS SNA Print service.

#### **Operator response:**

Check the event log for more information.

#### KQH0125I

The HIS TN3270 service was stopped.

#### **Explanation**:

The HIS TN3270 service was stopped.

### **Operator response:**

None.

### KQH0126I

The HIS TN3270 service is already stopped.

### Explanation:

The HIS TN3270 service is already stopped.

### Operator response: None.

### KQH0127E

Error stopping HIS TN3270 service.

#### **Explanation:**

Error stopping HIS TN3270 service.

#### **Operator response:**

Check the event log for more information.

#### KQH0128I

The HIS TN5250 service was stopped.

#### **Explanation:**

The HIS TN5250 service was stopped.

#### **Operator response:**

None.

#### KQH0129I

The HIS TN5250 service is already stopped.

#### **Explanation:**

The HIS TN5250 service is already stopped.

Operator response: None.

#### KQH0130E

Error stopping HIS TN5250 service.

#### **Explanation**:

Error stopping HIS TN5250 service.

#### **Operator response:**

Check the event log for more information.

#### KQH0131I

The HIS LU 6.2 Resynchronization service was stopped.

#### **Explanation:**

The HIS LU 6.2 Resynchronization service was stopped.

#### **Operator response:**

None.

#### KQH0132I

The HIS LU 6.2 Resynchronization service is already stopped.

#### **Explanation:**

The HIS LU 6.2 Resynchronization service is already stopped.

#### **Operator response:**

None.

### KQH0133E

Error stopping HIS LU 6.2 Resynchronization service.

#### **Explanation:**

Error stopping HIS LU 6.2 Resynchronization service.

### **Operator response:**

Check the event log for more information.

#### KQH0134I

The Enterprise Single Sign On Service was stopped.

### **Explanation:**

The Enterprise Single Sign On Service was stopped.

### **Operator response:**

None.

### KQH0135I

The Enterprise Single Sign On Service is already stopped.

#### Explanation:

The Enterprise Single Sign On Service is already stopped.

#### **Operator response:**

None.

### KQH0136E

Error stopping Enterprise Single Sign On Service.

#### Explanation:

Error stopping Enterprise Single Sign On Service.

#### **Operator response:**

Check the event log for more information.

#### KQH0137I

The HIS TCP/IP Resync Service was stopped.

#### **Explanation:**

The HIS TCP/IP Resync Service was stopped.

**Operator response:** 

None.

### KQH0138I

The HIS TCP/IP Resync Service is already stopped.

#### **Explanation:**

The HIS TCP/IP Resync Service is already stopped.

**Operator response:** None.

### KQH0139E

Error stopping HIS TCP/IP Resync Service.

#### **Explanation:**

Error stopping HIS TCP/IP Resync Service.

#### **Operator response:**

Check the event log for more information.

#### KQH0146I

The Session Integrator Server Service was stopped.

#### **Explanation:**

The Session Integrator Server Service was stopped.

### **Operator response:**

None.

#### KQH0147I

The Session Integrator Server Service is already stopped.

#### **Explanation:**

The Session Integrator Server Service is already stopped.

### **Operator response:**

None.

#### KQH0148E

Error stopping Session Integrator Server Service .

#### **Explanation:**

Error stopping Session Integrator Server Service .

#### **Operator response:**

Check the event log for more information.

### KQH0140I

The Microsoft MSMQ-MQSeries Bridge Service was stopped.

#### **Explanation**:

The Microsoft MSMQ-MQSeries Bridge Service was stopped.

#### **Operator response:**

None.

#### KQH0141I

The Microsoft MSMQ-MQSeries Bridge Service is already stopped.

#### **Explanation:**

The Microsoft MSMQ-MQSeries Bridge Service is already stopped.

#### **Operator response:**

None.

#### KQH0142E

Error stopping Microsoft MSMQ-MQSeries Bridge Service .

#### **Explanation:**

Error stopping Microsoft MSMQ-MQSeries Bridge Service .

#### **Operator response:**

Check the event log for more information.

### KQH0143I

The SnaNetMn Service was stopped.

#### Explanation:

The SnaNetMn Service was stopped.

#### **Operator response:**

None.

#### KQH0144I

The SnaNetMn Service is already stopped.

#### **Explanation**:

The SnaNetMn Service is already stopped.

### **Operator response:**

None.

### KQH0145E

Error stopping SnaNetMn Service.

#### Explanation:

Error stopping SnaNetMn Service.

### **Operator response:**

Check the event log for more information.

### KQH0149I

The DI UPDATECOUNTERS key was reset, restart server.

#### **Explanation:**

The DI UPDATECOUNTERS key was reset, restart server.

### **Operator response:**

None.

#### KQH0191I

Monitoring is already being enabled.

### **Explanation:**

Monitoring is already being enabled.

#### **Operator response:**

None.

#### KQH0192I

Registry does not exist, no changes done.

#### **Explanation:**

Registry does not exist, no changes done.

Operator response: None.

### KQH0193I

Registry entry updated, restart server.

#### **Explanation:**

Registry entry updated, restart server.

**Operator response:** 

None.

### KQH0194I

Error occured while setting registry entry.

### **Explanation:**

Error occured while setting registry entry.

#### **Operator response:**

None.

#### **KQH0195I**

Monitoring is already being disabled.

#### **Explanation:**

Monitoring is already being disabled.

### **Operator response:**

None.

### KQH0196I

A registry entry is created and updated, restart server.

#### Explanation:

A registry entry is created and updated, restart server.

# Operator response:

None.

### KQH0197I

A registry entry is updated, restart server.

### **Explanation:**

A registry entry is updated, restart server.

### **Operator response:**

None.

### KQH0153I

The HIS SNA Server 02 service was stopped.

#### Explanation:

The HIS SNA Server 02 service was stopped.

### **Operator response:**

None.

### KQH0154I

The HIS SNA Server 02 service is already stopped.

#### **Explanation:**

The HIS SNA Server 02 service is already stopped.

#### **Operator response:**

None.

#### KQH0155E

Error stopping HIS SNA Server 02 service.

#### **Explanation**:

Error stopping HIS SNA Server 02 service.

#### **Operator response:**

Check the event log for more information.

### KQH0156I

The HIS SNA Server 03 service was stopped.

#### **Explanation:**

The HIS SNA Server 03 service was stopped.

### **Operator response:**

None.

#### KQH0157I

The HIS SNA Server 03 service is already stopped.

#### **Explanation**:

The HIS SNA Server 03 service is already stopped.

### **Operator response:**

None.

#### KQH0158E

Error stopping HIS SNA Server 03 service.

#### **Explanation:**

Error stopping HIS SNA Server 03 service.

#### **Operator response:**

Check the event log for more information.

#### KQH0159I

The HIS SNA Server 04 service was stopped.

#### **Explanation:**

The HIS SNA Server 04 service was stopped.

# Operator response:

None.

### KQH0160I

The HIS SNA Server 04 service is already stopped.

#### **Explanation:**

The HIS SNA Server 04 service is already stopped.

#### **Operator response:**

None.

### KQH0161E

Error stopping HIS SNA Server 04 service.

#### **Explanation:**

Error stopping HIS SNA Server 04 service.

#### **Operator response:**

Check the event log for more information.

### KQH0200W

The service does not exist as an installed service.

#### Explanation:

The service does not exist as an installed service.

#### **Operator response:**

None.

### KQH0201I

The service is disabled and cannot be started.

#### **Explanation:**

The service is disabled and cannot be started.

#### **Operator response:**

None.

### KQH0202E

The dependency service or group failed to start.

#### Explanation:

The dependency service or group failed to start.

#### **Operator response:**

None.

#### KQH0203E

The dependency service does not exist or has been marked for deletion.

#### **Explanation**:

The dependency service does not exist or has been marked for deletion.

#### **Operator response:**

None.

#### **KQH0204E**

The service did not start due to a logon failure.

#### **Explanation:**

The service did not start due to a logon failure.

#### **Operator response:** None.

### KQH0205E

The service failed to start because of insufficient access privileges.

#### **Explanation:**

The service failed to start because of insufficient access privileges.

### **Operator response:**

None.

#### KQH0206I

The Link Service is started.

### **Explanation:**

The Link Service is started.

#### **Operator response:**

None.

#### KQH0207I

The Link Service is already started.

#### **Explanation**:

The Link Service is already started.

Operator response: None.

#### 110

### KQH0208E

An error occurred while starting the Link Service.

#### **Explanation**:

An error occurred while starting the Link Service.

#### **Operator response:**

Check the event log for more information.

#### KQH0209I

The Link Service is stopped.

#### **Explanation:**

The Link Service is stopped.

#### **Operator response:**

None.

#### **KQH0210I**

The Link Service is already stopped.

#### **Explanation:**

The Link Service is already stopped.

### **Operator response:**

None.

### KQH0211E

An error occurred while stopping the Link Service.

#### **Explanation:**

An error occurred while stopping the Link Service.

### **Operator response:**

Check the event log for more information.

#### KQH0231E

The service failed to start because of insufficient access privileges.

### **Explanation:**

The service failed to start because of insufficient access privileges.

### **Operator response:**

None.

### KQH0232E

The service failed to stop because of insufficient access privileges.

### **Explanation:**

The service failed to stop because of insufficient access privileges.

### **Operator response:**

None.

# Appendix. ITCAM for Microsoft Application documentation library

Various publications are relevant to the use of ITCAM for Microsoft Application.

For information about how to access and use the publications, see **Using the publications** (http://pic.dhe.ibm.com/infocenter/tivihelp/v61r1/topic/com.ibm.itm.doc\_6.3/common/using\_publications.htm).

To find publications from the previous version of a product, click **Previous versions** under the name of the product in the **Contents** pane.

Documentation for this product is in the ITCAM for Microsoft Applications Information Center (http://www.ibm.com/support/knowledgecenter/SSDKXQ\_6.3.1/com.ibm.itcamms.doc\_6.3.1/ welcome\_msapps631.html)

- Quick Start Guides
- Offering Guide
- Download instructions
- Links to Prerequisites
- · Installation and Configuration Guide for each agent
- · Link to Reference information for each agent
- · Link to Troubleshooting Guide for each agent

# **Prerequisite publications**

To use the information about the agents effectively, you must have some prerequisite knowledge.

See the following information at the IBM Tivoli Monitoring Information Center (http://www.ibm.com/ support/knowledgecenter/SSAUBV/com.ibm.omegamon\_share.doc\_6.3.0.2/shared\_welcome/ welcome.htm) to gain prerequisite knowledge:

- IBM Tivoli Monitoring Administrator's Guide
- IBM Tivoli Monitoring Installation and Setup Guide
- IBM Tivoli Monitoring High Availability Guide for Distributed Systems
- IBM Tivoli Monitoring: Installation and Configuration Guides for the following agents: Operating System agents and Warehouse agents
- IBM Tivoli Monitoring: User's Guides for the following agents: Agentless OS monitors, Log file agent, System p agents, Systems Director base agent
- IBM Tivoli Monitoring Agent Builder User's Guide
- IBM Tivoli Monitoring Command Reference
- IBM Tivoli Monitoring: Messages
- IBM Tivoli Monitoring Troubleshooting Guide
- IBM Tivoli Monitoring: References for the following agents: Operating System agents and Warehouse agents
- IBM Tivoli Monitoring: Troubleshooting Guides for the following agents: Operating System agents and Warehouse agents
- Tivoli Enterprise Portal User's Guide

# **Related publications**

The publications in related information centers provide useful information.

See the following information centers, which you can find by accessing Tivoli Documentation Central (https://www.ibm.com/developerworks/community/wikis/home?lang=en#!/wiki/Tivoli %20Documentation%20Central):

- Tivoli Monitoring
- Tivoli Application Dependency Discovery Manager
- Tivoli Business Service Manager
- Tivoli Common Reporting
- Tivoli Enterprise Console
- Tivoli Netcool/OMNIbus

# **Tivoli Monitoring Community on Service Management Connect**

Service Management Connect (SMC) is a repository of technical information that is organized by communities.

Access Service Management Connect at https://www.ibm.com/developerworks/servicemanagement.

For information about Tivoli products, see the Application Performance Management community (http://www.ibm.com/developerworks/servicemanagement/apm/index.html).

Connect, learn, and share with Service Management professionals. Get access to developers and product support technical experts who provide their perspectives and expertise. You can use SMC for these purposes:

- Become involved with transparent development, an ongoing, open engagement between other users and IBM developers of Tivoli products. You can access early designs, sprint demonstrations, product roadmaps, and prerelease code.
- Connect one-on-one with the experts to collaborate and network about Tivoli and the Application Performance Management community.
- Read blogs to benefit from the expertise and experience of others.
- Use wikis and forums to collaborate with the broader user community.

# Other sources of documentation

You can obtain additional technical documentation about monitoring products from other sources.

See the following sources of technical documentation about monitoring products:

- IBM Integrated Service Management Library (http://www.ibm.com/software/brandcatalog/ ismlibrary/) is an online catalog that contains integration documentation as well as other downloadable product extensions.
- IBM Redbook publications (http://www.redbooks.ibm.com/) include Redbooks<sup>®</sup> publications, Redpapers, and Redbooks technotes that provide information about products from platform and solution perspectives.
- Technotes (http://www.ibm.com/support/entry/portal/software), which are found through the IBM Software Support website, provide the latest information about known product limitations and workarounds.

# **Notices**

This information was developed for products and services offered in the U.S.A. IBM may not offer the products, services, or features discussed in this document in other countries. Consult your local IBM representative for information on the products and services currently available in your area. Any reference to an IBM product, program, or service is not intended to state or imply that only that IBM product, program, or service may be used. Any functionally equivalent product, program, or service that does not infringe any IBM intellectual property right may be used instead. However, it is the user's responsibility to evaluate and verify the operation of any non-IBM product, program, or service.

IBM may have patents or pending patent applications covering subject matter described in this document. The furnishing of this document does not give you any license to these patents. You can send license inquiries, in writing, to:

IBM Director of Licensing IBM Corporation North Castle Drive Armonk, NY 10504-1785 U.S.A.

For license inquiries regarding double-byte (DBCS) information, contact the IBM Intellectual Property Department in your country or send inquiries, in writing, to:

Intellectual Property Licensing Legal and Intellectual Property Law IBM Japan Ltd. 19-21, Nihonbashi-Hakozakicho, Chuo-ku Tokyo 103-8510, Japan

The following paragraph does not apply to the United Kingdom or any other country where such provisions are inconsistent with local law:

INTERNATIONAL BUSINESS MACHINES CORPORATION PROVIDES THIS PUBLICATION "AS IS" WITHOUT WARRANTY OF ANY KIND, EITHER EXPRESS OR IMPLIED, INCLUDING, BUT NOT LIMITED TO, THE IMPLIED WARRANTIES OF NON-INFRINGEMENT, MERCHANTABILITY OR FITNESS FOR A PARTICULAR PURPOSE.

Some states do not allow disclaimer of express or implied warranties in certain transactions, therefore, this statement might not apply to you.

This information could include technical inaccuracies or typographical errors. Changes are periodically made to the information herein; these changes will be incorporated in new editions of the publication. IBM may make improvements and/or changes in the product(s) and/or the program(s) described in this publication at any time without notice.

Any references in this information to non-IBM Web sites are provided for convenience only and do not in any manner serve as an endorsement of those Web sites. The materials at those Web sites are not part of the materials for this IBM product and use of those Web sites is at your own risk.

IBM may use or distribute any of the information you supply in any way it believes appropriate without incurring any obligation to you.

Licensees of this program who wish to have information about it for the purpose of enabling: (i) the exchange of information between independently created programs and other programs (including this one) and (ii) the mutual use of the information which has been exchanged, should contact:

IBM Corporation 2Z4A/101 11400 Burnet Road Austin, TX 78758 U.S.A.

Such information may be available, subject to appropriate terms and conditions, including in some cases payment of a fee.

The licensed program described in this document and all licensed material available for it are provided by IBM under terms of the IBM Customer Agreement, IBM International Program License Agreement or any equivalent agreement between us.

Any performance data contained herein was determined in a controlled environment. Therefore, the results obtained in other operating environments may vary significantly. Some measurements may have been made on development-level systems and there is no guarantee that these measurements will be the same on generally available systems. Furthermore, some measurement may have been estimated through extrapolation. Actual results may vary. Users of this document should verify the applicable data for their specific environment.

Information concerning non-IBM products was obtained from the suppliers of those products, their published announcements or other publicly available sources. IBM has not tested those products and cannot confirm the accuracy of performance, compatibility or any other claims related to non-IBM products. Questions on the capabilities of non-IBM products should be addressed to the suppliers of those products.

All statements regarding IBM's future direction or intent are subject to change or withdrawal without notice, and represent goals and objectives only.

All IBM prices shown are IBM's suggested retail prices, are current and are subject to change without notice. Dealer prices may vary.

This information is for planning purposes only. The information herein is subject to change before the products described become available.

This information contains examples of data and reports used in daily business operations. To illustrate them as completely as possible, the examples include the names of individuals, companies, brands, and products. All of these names are fictitious and any similarity to the names and addresses used by an actual business enterprise is entirely coincidental.

### COPYRIGHT LICENSE:

This information contains sample application programs in source language, which illustrate programming techniques on various operating platforms. You may copy, modify, and distribute these sample programs in any form without payment to IBM, for the purposes of developing, using, marketing or distributing application programs conforming to the application programming interface for the operating platform for which the sample programs are written. These examples have not been thoroughly tested under all conditions. IBM, therefore, cannot guarantee or imply reliability, serviceability, or function of these programs. You may copy, modify, and distribute these sample programs in any form without payment to IBM for the purposes of developing, using, marketing, or distributing application programs conforming to IBM's application programming interfaces.

Each copy or any portion of these sample programs or any derivative work, must include a copyright notice as follows:

© IBM 2009. Portions of this code are derived from IBM Corp. Sample Programs. © Copyright IBM Corp. 2009. All rights reserved.

If you are viewing this information in softcopy form, the photographs and color illustrations might not be displayed.

# **Trademarks**

IBM, the IBM logo, and ibm.com<sup>®</sup> are trademarks or registered trademarks of International Business Machines Corp., registered in many jurisdictions worldwide. Other product and service names might be trademarks of IBM or other companies. A current list of IBM trademarks is available on the web at Copyright and trademark information (www.ibm.com/legal/copytrade.shtml).

Intel, Intel logo, and Intel Xeon, are trademarks or registered trademarks of Intel Corporation or its subsidiaries in the United States and other countries.

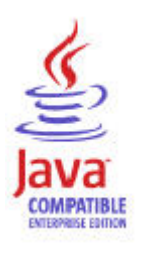

 $Java^{M}$  and all Java-based trademarks and logos are trademarks or registered trademarks of Oracle and/or its affiliates.

Linux is a registered trademark of Linus Torvalds in the United States, other countries, or both.

Microsoft and Windows are trademarks of Microsoft Corporation in the United States, other countries, or both.

UNIX is a registered trademark of The Open Group in the United States and other countries.

Other company, product, or service names may be trademarks or service marks of others.

# **Privacy policy considerations**

IBM Software products, including software as a service solutions, ("Software Offerings") may use cookies or other technologies to collect product usage information, to help improve the end user experience, to tailor interactions with the end user or for other purposes. In many cases no personally identifiable information is collected by the Software Offerings. Some of our Software Offerings can help enable you to collect personally identifiable information. If this Software Offering uses cookies to collect personally identifiable information, specific information about this offering's use of cookies is set forth below.

Depending upon the configurations deployed, this Software Offering may use session cookies that collect each user's user name for purposes of session management, authentication, and single sign-on configuration. These cookies cannot be disabled.

If the configurations deployed for this Software Offering provide you as customer the ability to collect personally identifiable information from end users via cookies and other technologies, you should seek your own legal advice about any laws applicable to such data collection, including any requirements for notice and consent.

For more information about the use of various technologies, including cookies, for these purposes, See IBM's Privacy Policy at http://www.ibm.com/privacy and IBM's Online Privacy Statement at http://www.ibm.com/privacy/details the section entitled "Cookies, Web Beacons and Other Technologies" and the "IBM Software Products and Software-as-a-Service Privacy Statement" at http://www.ibm.com/software/info/product-privacy.

# Index

# Α

agent problems and workarounds 17 Application Performance Management community on SMC 54

# С

configuration problems and workarounds 13 cookies 57

# D

detailed 7 Discovery Library Adapter problems and workarounds 29 documentation *See* publications

# I

installation problems and workarounds 13 Integrated Service Management Library documentation 54

# L

list of messages 34

# Μ

messages contents 33 for IBM Tivoli Composite Application Manager for Microsoft Applications: Microsoft Host Integration Server Agent 34 format 33 Microsoft Host Integration Server agent performance considerations 25

# Ρ

performance considerations 25 prerequisite publications 53 privacy policy 57 problems and workarounds 13 agent-specific 17 agent-specific workspaces 22 configuration 13 Discovery Library Adapter 29 install 13 remote deployment 16 situations 25 Take Action commands 28 Tivoli Common Reporting 29 workspaces 22 publications 53, 54 publications *(continued)* IBM Tivoli Monitoring 53 Integrated Service Management Library 54 prerequisite 53 Redbooks 54 related 54 Service Management Connect 54 SMC *See* Service Management Connect Technotes 54

# R

ras1 9 Redbooks 54 remote deployment problems and workarounds 16

# S

Service Management Connect 54 situations problems and workarounds 25 SMC See Service Management Connect support list of messages 34

# Т

Take Action commands problems and workarounds 28 Technotes 54 Tivoli Common Reporting problems and workarounds 29 trace turn off 12 turn on 11 trace settings 9 tracing 7 troubleshooting 1 agent-specific 17 agent-specific workspaces 22 Discovery Library Adapter 29 installation 13 problems and workarounds 13 remote deployment 16 situations 25 Take Action commands 28 Tivoli Common Reporting 29 turn off trace 12 turn on trace 11 uninstallation 13 workspaces 22

# W

workarounds 13

workspaces problems and workarounds 22

# IBM.®

Printed in USA